Depth customization of DSpace: Best practices and techniques of institutional repository at IIT Kanpur, India

By

S. K. Vijaianand V. D. Shrivastava Gaurav Shukla

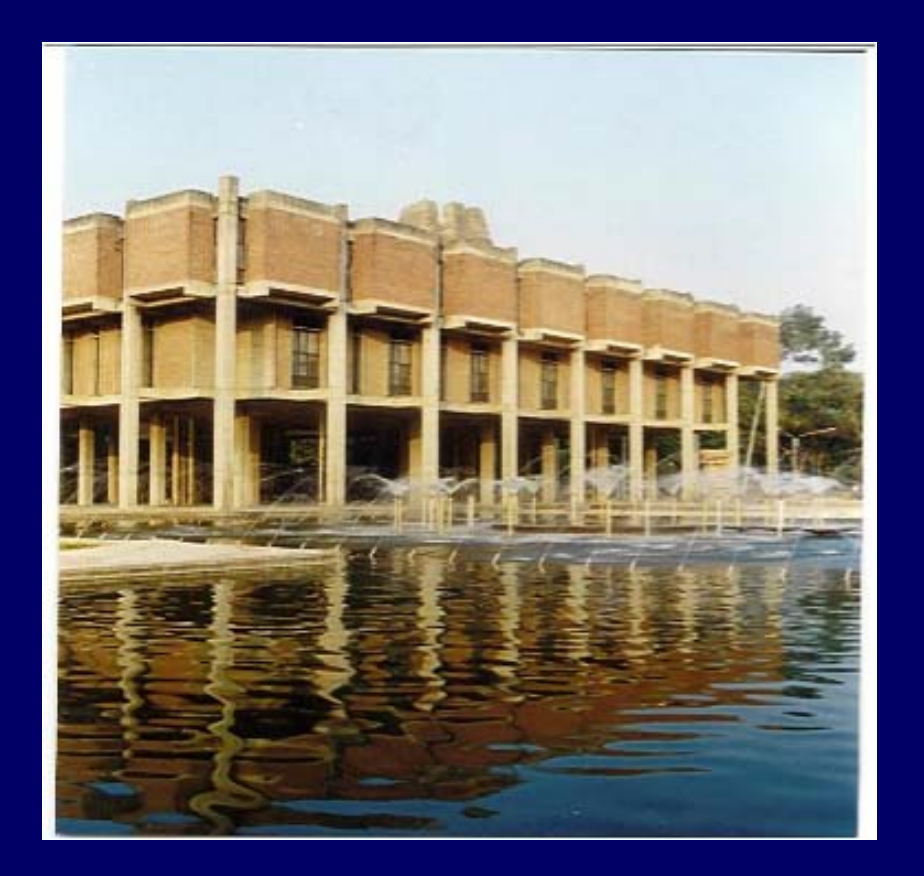

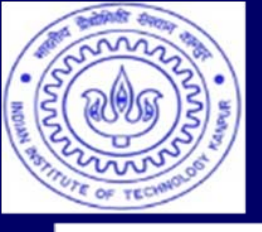

## Indian Institute of Technology Kanpur

#### IIT Kanpur was established in1959 by Govt. of India.

IITK carries out original research of significance and technology development at the cutting edge. It imparts training for students to make them competent, motivated engineers and scientists.

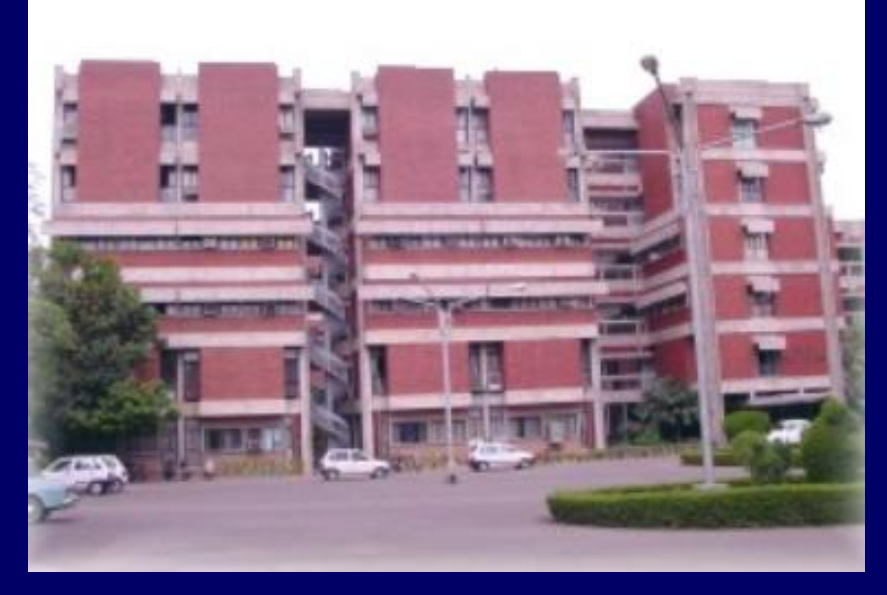

#### P. K. Kelkar Library

- One of the best scientific & technological libraries in India established in 1960 as central library.
- The four-storied with a floor area of 5730 m<sup>2</sup>
- More than 100 network points, 60 latest work stations.
- Collection (Books: 2,50,000+ Bound volume of journals: 2,00,000+, Technical Reports: 2000+, Subscription to print, online Journals archives)
- User Community (UG Students: 2351, PG Students: 1747, Research Scholars: 1086, Faculty: 432, Admin Staff: 683)

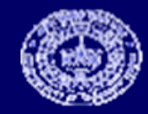

## **Road map of Digitization**

Institutional Repositories (IRs):

Phase 1 Electronic Theses and Dissertations (ETD) Phase 2 Faculty/Academic staff Publications (Conf./Seminar proc., Journal articles, Project/ Technical Reports, lecture notes, delivered lectures/speeches, cover and contents pages of books, etc.) Other library print collections

Phase 3 Technical Reports Phase 4 Back Volume of Journals (As per provisions of copyright) Phase 5 Books

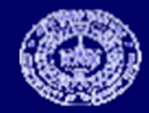

## Home page of Electronic Theses and Dissertations

| C ETD pllTK: Home - Window                                                                                                    | ws Internet Explorer                                                       |                                |
|----------------------------------------------------------------------------------------------------|----------------------------------------------------------------------------|--------------------------------|
| (). The http://172.28.                                                                                                    | .64.70:8080/jspul/                                                         | P -                            |
| File Edit View Favorites                                                                                                    | Tools Help                                                                 |                                |
| 🚖 🔅 🗊 ETDØJITK: Home                                                                                                    | Home * 🕤 Feeds (1) * 🖶 Print * 🔂 P                                         | age 🔹 🔘 Tools 🔹 🔞 Help 🔹       |
| An and a second second s | Institutional Repository (IR)<br>Electronic Theses and Dissertations (ETD) | ₽° ()                          |
| Search DSpace                                                                                                    | ETD@IITK >                                                                 |                                |
| G0<br>Advanced Search                                                                                                    | Welcome to IITK Institutional Repository                                   | CD<br>Submission<br>Guidelines |
| Home                                                                                                    | Access Electronic Theses and Dissertations!                                | Related                        |
| Project Team                                                                                                    | Total Number of items present are 10362                                    | Links:                         |
| Browse                                                                                                    | Search                                                                     | Open Archive                   |
| <u>Communities</u> & Collections                                                                                                    | Browse Thesis                                                              | Initiatives<br>(OAI)           |
| Submit Date                                                                                                    | Enter some text in the box below to search DSpace.                         | Access                         |
| Author                                                                                                    | Go MTECH V Title Gol                                                       | 1,82,000                       |
| <u>         Title         </u>                                                                                                    | Advanced Search                                                            | ETDS                           |
| Subject                                                                                                    | Advanced Search PHD MDES                                                   | Browse Global<br>F-theses      |
| Supervisor                                                                                                    | Communities in DSpace                                                      | Repositories                   |
| Degree                                                                                                    | Choose a community to browse its collections.                              | QAI based                      |
| Octation                                                                                                    |                                                                            | Indian<br>Repositories         |
| Restricted Theses                                                                                                    | AEROSPACE ENGINEERING [474]                                                |                                |
| Submit Thesis                                                                                                    | CHEMICAL ENGINEERING [1027]                                                |                                |
|                                                                                                    | CHEMISTRY [440]                                                            | Recent<br>Submissions          |
| (PG Students Only)                                                                                                    | CIVIL ENGINEERING [1507]                                                   |                                |
| Workflow Chart                                                                                                    | COMPUTER SCIENCE AND ENGINEERING [805]                                     | RSS<br>Feeds                   |
| <u>Guidelines</u>                                                                                                    | DESIGN PROGRAMME [49]                                                      | recus                          |
| Online Tutorial                                                                                                    | ENVIRONMENTAL ENGINEERING AND MANAGEMENT PROGRAMME [59]                    | 1.0 I.O                        |
| Restriction Form                                                                                                    | HUMANITIES AND SOCIAL SCIENCES [187]                                       | <b>155</b> 20                  |
| Sign on to:                                                                                                    | INDUSTRIAL AND MANAGEMENT ENGINEERING [386]                                |                                |
| Receive email                                                                                                    | LASER TECHNOLOGY PROGRAMME [94]                                            |                                |
| (                                                                                                    | MATERIALS AND METALLURGICAL ENGINEERING 18301                              | )                              |

## **Communities and Collections**

| EID all TK: Communities                                                                                                    | and Collections - Windows Intern                                                                                                    | l Explorer                                                                                  |                                                                    | <b>_</b> 2 🗙         |
|----------------------------------------------------------------------------------------------------|----------------------------------------------------------------------------------------------------|---------------------------------------------------------------------------------------------|--------------------------------------------------------------------|----------------------|
| (3) • D Http://172.28                                                                                                    | 8.64.70:8080/jspui/community-list                                                                                                    |                                                                                             | 💙 😚 🗙 Google                                                       | P -                  |
| File Edit Maw Payorites                                                                                                    | a Tools Halp                                                                                                    |                                                                                             |                                                                    |                      |
| 🚖 🔅 🕅 ETDØJITK: Comm                                                                                                    | nunities and Colections                                                                                                    |                                                                                             | 🚹 Hame 🔹 🔂 Freeds (J) 👘 🖷 Print 🔹 🔂 Page 🧃                         | • 🕐 Tools • 🔞 Help • |
| 27.64/2 <b>4</b>                                                                                                    |                                                                                                    | Institutional Repository (I<br>Electronic Theses and Dissertati                             | R)<br>ions (ETD)                                                   | • 🛞                  |
| Search DSpace<br>Go<br>Advanced Search                                                                                                    | ETD&UITK ><br>Communities and                                                                                                    | Collections                                                                                 |                                                                    |                      |
| Home                                                                                                    | Shown below is a list of com<br>• AEROSPACE ENG<br>• M.Tech Theses ()<br>• Ph.D Theses ()<br>• BIOLOGICAL SCI<br>• M.Tech Theses ()<br>• Ph.D Theses ()<br>• Ph.D Theses () | NEERING [474]<br>AE [426]<br>E [48]<br>NCES AND BIOENGINEERING [40]<br>BSBE [38]<br>SBE [2] | n. Click on a name to view that community or collection home page. |                      |
| <ul> <li><u>Subject</u></li> <li><u>Supervisor</u></li> <li><u>Degree</u></li> <li><u>Gitation</u></li> <li><u>Restricted Theses</u></li> </ul> | M.Tech Theses ()     Ph.D Theses ()     CHEMISTRY [440     Ph.D Theses ()                                                                                                   | CHE [931]<br>HE [96]                                                                        |                                                                    |                      |
| Submit Thesis<br>Legin<br>(PG Students Only)<br>Workflow Chart<br>Guidelines                                                                    | CIVIL ENGINEER     M.Tech Theses (0)     Ph.D Theses (0)     COMPUTER SCIE     M.Tech Theses (0)     Ph.D Theses (0)                                                        | NG [1507]<br>CE [1316]<br>E [191]<br>CE AND ENGINEERING [805]<br>CSE [768]<br>SE [37]       |                                                                    |                      |
| Online Tutorial      Restriction Form      Sign on to:      Receive email                                                                       | DESIGN PROGRA     O M.DES. @ DP [4     ELECTRICAL ENG     O M.Tech Theses                                                                                                   | MME [49]<br>[]<br>[NEERING [1974]<br><u>EE</u> [1764]                                       |                                                                    |                      |
| <                                                                                                    | • Dh D Thospe @ I                                                                                                    | E 19401 - 0                                                                                 |                                                                    |                      |

## Browse by Supervisor with count

| CETD all IK: Browsing DSp                                                                                                    | pace – Windows Internet Explorer          |                                                                                                    | _ 2 🗙              |
|----------------------------------------------------------------------------------------------------|-------------------------------------------|----------------------------------------------------------------------------------------------------|--------------------|
| (3) • D http://172.2                                                                                                    | 8.64.70:8080/jspui/browse?type≃supervisor | 💌 😚 🗙 Google                                                                                                    | ρ-                 |
| File Edit New Payorites                                                                                                    | a Tools Help                              |                                                                                                    |                    |
| 😭 🔅 🗊 ETD@IJTK: Brow                                                                                                    | sing DSpace                               | Home 🔹 🔝 Feeds (3) 🔹 📾 Print 🔹 🔂 Page 🔹                                                                                                    | 💮 Tools + 😧 Help + |
| en el constante en el constante en el constante en el constante en el constante en el constante en el constante<br>En el constante en el constante en el constante en el constante en el constante en el constante en el constante |                                           | Institutional Repository (IR)<br>Electronic Theses and Dissertations (ETD)                                                                                                    |                    |
| Search DSpace<br>Go<br>Advanced Search                                                                                                    | ETD®UITK ><br>Browsing by Supervisor      |                                                                                                    |                    |
| <ul> <li>Home</li> <li>Project Team</li> </ul>                                                                                                    |                                           | Jump to: 0-9 A B C D E F G H I J K L M N O P Q R S T U V W X Y Z<br>or enter first few letters: Go!                                                                                                    |                    |
| Browse                                                                                                    |                                           |                                                                                                    |                    |
| Communities<br>& Collections                                                                                                    |                                           | Order: Ascending 💌 Results/Page 20 💌 Update                                                                                                    |                    |
| Submit Date                                                                                                    |                                           | Showing results 1 to 20 of 838                                                                                                    |                    |
| Author                                                                                                    |                                           | Adidam Sci Ranga Sa Isal                                                                                                    |                    |
| Title                                                                                                    |                                           | Adjust Adjust Ad |                    |
| Subject                                                                                                    |                                           | Aeron, S.M [1]                                                                                                    |                    |
| <u>Supervisor</u>                                                                                                    |                                           | Afzal, Noor [8]                                                                                                    |                    |
| Degree                                                                                                    |                                           | Agarwal, Avadh Behari Lal [21]                                                                                                    |                    |
| O Citation                                                                                                    |                                           | Agarwal, Avinash Kumar [18]                                                                                                    |                    |
| Cartestricted_Theses                                                                                                    |                                           | Agarwal, B D [34]                                                                                                    |                    |
| Submit Thesis                                                                                                    |                                           | Agarwal, Guru Dass [23]<br>Anarwal, Satish Chandra [10]                                                                                                    |                    |
|                                                                                                    |                                           | Agashe, S.D. [4]                                                                                                    |                    |
| (PG Students Only)                                                                                                    |                                           | Aggarwal, R.P. [13]<br>Aggarwal, Sanjeev Kumar, [63]                                                                                                    |                    |
| Workflow Chart                                                                                                    |                                           | Agrawal, D.C [68]                                                                                                    | _                  |
| Guidelines                                                                                                    |                                           | Agrawal, H C [25]                                                                                                    |                    |
| Online Tutorial                                                                                                    |                                           | Agrawal, Manindra [28]                                                                                                    |                    |
| W Restriction Form                                                                                                    |                                           | Agrawal, Sushi Kumar [1]                                                                                                    |                    |
| Sign on to:                                                                                                    |                                           | Ahluwalia, JC [4]                                                                                                    |                    |
| A Receive email                                                                                                    |                                           | <u>Ahuja, R.K</u> [25]                                                                                                    |                    |
| undaton                                                                                                    | 1                                         | Showing results 1 to 20 of 838                                                                                                    | × *                |

#### Browse by title displaying Supervisor (s), Degree, Department

| 🖉 ETD all'IK: Browsing DSp                                             | ace - Windows In                          | nternet Explorer                                                                                                    | r.                                           |                                                                                                    |                                                |                                                      |                                                          |                               | _ = X              |
|------------------------------------------------------------------------|-------------------------------------------|----------------------------------------------------------------------------------------------------|----------------------------------------------|----------------------------------------------------------------------------------------------------|------------------------------------------------|------------------------------------------------------|----------------------------------------------------------|-------------------------------|--------------------|
| (3) • D http://172.28                                                  | 3.64.70:8080/jspul/br                     | owse?type=title                                                                                                    |                                              |                                                                                                    |                                                |                                                      | 🗸 4 🗙 Google                                             |                               | ρ.                 |
| File Edit View Pavorites                                               | Tools Help                                |                                                                                                    |                                              |                                                                                                    |                                                |                                                      |                                                          |                               |                    |
| 🚖 🔅 🗊 ETD@UTK: Brows                                                   | ing DSpace                                | 1                                                                                                    |                                              |                                                                                                    |                                                | 👌 Home 🔹 🖾                                           | Feeds (J) 🕐 🖶 Print 🔹                                    | i) Page + (                   | 🗿 Tools 🔹 🔞 Help 🔹 |
| Erebuller,                                                             |                                           |                                                                                                    |                                              | Institutional Repository (I<br>Electronic Theses and Dissertation                                        | R)<br>ions (ETD)                               |                                                      |                                                          | æ                             |                    |
| Search DSpace<br>Go<br>Advanced Search                                 | ETD&UTK > Browsing I                      | by Title                                                                                                    |                                              |                                                                                                    |                                                |                                                      |                                                          |                               |                    |
| Home      Project Team      Browse      Communities      A Collections |                                           | Jump to: O-9 A B C D E F G H I J K L M N O P Q R S T U V W X Y Z<br>or enter first few letters: Go!                                                                                                    |                                              |                                                                                                    |                                                |                                                      |                                                          |                               |                    |
| Submit Date     Author     Title                                       | Submission                                |                                                                                                    |                                              | Showing resul                                                                                            | ts 1 to 20 of 10362<br><u>next ≥</u>           | Author(s)                                            | Supervisor(s)                                            | Degree                        | Department         |
| <u>Subject</u> <u>Supervisor</u> Degree                                | 14-Sep-1971<br>12-Jul-2004<br>10-Jan-2007 | A 13 MHz SPI<br>A 1- VOLT CLA<br>2-D Continuo                                                                                                    | PIN ECHO NU<br>LASS AB CM<br>Jous Wavele     | LEAR MAGNETIC RESONANCE SPECTROMETE<br>S BUFFER AMPLIFIER<br>Transform and its applications in Image Ana | R<br>I <u>ysis</u>                             | Singh, Ranjit<br>Rathi, Amit Kumar<br>Kumar, S.Kiran | Sharan, R<br>Mazhari, Baquer<br>Sircar, Pradip           | м.тесн.<br>м.тесн.<br>м.тесн. | EE<br>EE<br>EE     |
| <u>Citation</u> <u>Restricted Theses</u>                               | 24-Jan-1996<br>5-Apr-1999                 | 24-Jan-1996     2-DIMENSIONAL MODEL OF FLUORESCENCE IN HUMAN TISSUE AND SPECTRAL STUDIES OF     GALLSTONE     5-Apr-1999     2-D PHASE RETRIEVAL : A WAVELET APPROACH     A 2-D THERMO-MECHANICAL EINTE ELEMENT MODEL FOR RESIDUAL STRESS DETERMINATION |                                              |                                                                                                    |                                                | Das, Nilratan<br>Ganguly, Subroto                    | Pradhan, Asima<br>Gupta, Sumana<br>Singh, Bhupinder Pal; | M.TECH.<br>M.TECH.            | LTP<br>EE<br>ME    |
| Submit Thesis                                                          | 2-Jun-2008                                | 2-Silylmethyl<br>Nazarov cycli                                                                                                    | UDING AND A<br>vicycloprop<br>clization of 2 | INFALING<br>carbinols as precursors to tetrahydropyran<br>silylmethylcyclopropyl heteroaryl ketones      | s and indenes, and homo-                       | Naganaboina .<br>Vijava Kumar                        | Sundararajan, V<br>Yadav, Veejendra K<br>Roy, Satyaki    | PH.D.                         | СНМ                |
| Workflow Chart     Guidelines                                          | 1-Apr-1997                                | Apr-1997 3-D MODEL BASED APPROACH TO VIDEO COMPRESSION                                                                                                    |                                              |                                                                                                    | Anandh. P                                      | Sharma, Govind;<br>Gupta, Sumana                     | M.TECH.                                                  | EE                            |                    |
| <u>Online Tutorial</u> <u>Restriction Form</u>                         | 28-Feb-2001<br>2-Aug-2003                 | eb-2001 <u>3D OBJECT REALIZATION FROM ORTHOGRAPHIC PROJECTIONS</u><br>aug-2003 <u>3D VIDEOCOADING: A NOVEL APPROACH</u>                                                                                                    |                                              |                                                                                                    | <u>Kumar</u><br>Maiti, Kausik<br>Ravi, Kishore | Sahay, B<br>Gupta, Sumana                            | M.TECH.                                                  | ME<br>EE                      |                    |
| Sign on to:                                                            | 7-Jun-2004<br>12-Jan-1987                 | 4-tBUTYL LOL                                                                                                    | DODING BASE                                  | ON MIXED TRANSFORM TECHNIQUES                                                                            |                                                | Paruchuru<br>Singh, Shio Kumar<br>Shiyashaya         | Gupta, Sumana<br>Ranganathan, S                          | M.TECH.<br>PH.D.              | CHM                |
| <u>Receive email</u>                                                   | 24-Jul-1989                               | 57FE MOSSBA                                                                                                    | BAUER SPEC                                   | ROSCOPIC STUDIES OF TI- AND SN-SUBSTITU                                                                  | ITED NI -ZN FERRITES                           | Damach Chandes                                       | Vhan D.C                                                 | PH.D.                         | PHY                |

## Browse by subject with item count

| 🖉 ETD gill TK: Browsing DSp  | ace - Windows Internet Explorer       |                                                                            | _ E X              |
|------------------------------|---------------------------------------|----------------------------------------------------------------------------|--------------------|
| (C) - D http://172.28        | 8.64.70:8080/jspu/browse?type=subject | V Fy X Google                                                              | p -                |
| File Edit Mow Favorities     | Tools Help                            |                                                                            |                    |
| 🚖 🔅 🗊 ETDØUTK: Brown         | sng DSpace                            | Home 🔹 🔝 Feeds (J) 🔹 📾 Print 🔹 🔂 Page 🔹                                    | 🗿 Tools 🔹 🔞 Help 🔹 |
| No da Jan                    |                                       | Institutional Repository (IR)<br>Electronic Theses and Dissertations (ETD) | · 🛞 `              |
| Search DSpace                | ETD@UTK >                             |                                                                            |                    |
| Go<br>Advanced Search        | Browsing by Subject                   |                                                                            |                    |
| . Home                       |                                       | Jump to: 0-9 A B C D E F G H I J K L M N O P Q R S T U V W X Y Z           |                    |
| Project Team                 |                                       | or enter first few letters: Go!                                            |                    |
| Browse                       |                                       |                                                                            |                    |
| Communities<br>& Collections |                                       | Order: Ascending 🚩 Results/Page 20 💟 Update                                |                    |
| Submit Date                  |                                       | Showing results 1 to 20 of 943                                             | -                  |
| Author                       |                                       | next >                                                                     |                    |
| Title                        |                                       | 3D Interface Design [1]                                                    |                    |
| ➔ Subject                    |                                       | Abrasive Flow Machining [2]                                                |                    |
| Supervisor                   |                                       | Acclerator Physics [1]                                                     |                    |
| Degree                       |                                       | Acoustic Detection and Localisation [1]                                    |                    |
| Citation                     |                                       | Acoustic Signatures [1]                                                    |                    |
| Restricted Theses            |                                       | Active Noise Control [1]                                                   |                    |
|                              |                                       | Active Vibration Control [1]                                               |                    |
| Submit Thesis                |                                       | Adaptive Echo Cancellation [1]                                             |                    |
| Login     (PC Students Only) |                                       | Adaptive Grid Generation [1]<br>Advanced ceramics [1]                      |                    |
| Workflow Chart               |                                       | Advance Machining [1]                                                      |                    |
| Guidelines                   |                                       | Aeroacoustics of Jets [1]                                                  |                    |
| Online Tutorial              |                                       | Aerobic Biodegrador a [1]                                                  |                    |
| Restriction Form             |                                       | Aeroservoelastore (11)                                                     |                    |
| - Manue on com               |                                       | Aerosol Science [1]                                                        |                    |
| Sign on to:                  |                                       | Aerospace Structures [1]                                                   |                    |
| Receive email                |                                       | African American [1]                                                       |                    |
| Condition of the             |                                       | Showing results 1 to 20 of 943                                             |                    |

#### Advanced Search Option for Cross Collection Search

| C ETDolTTK: Advanced Sea                                                                                                    | arch - Windows Internet Explorer               |                                          |                                                                                                    |                                                                                                    |                             |                                       |
|----------------------------------------------------------------------------------------------------|------------------------------------------------|------------------------------------------|----------------------------------------------------------------------------------------------------|----------------------------------------------------------------------------------------------------|-----------------------------|---------------------------------------|
| (3) • D http://172.28                                                                                                    | 8.64.70:8080/jspul/advanced-search             |                                          |                                                                                                    |                                                                                                    | 🛩 44 🗙                      | Google 🖉 -                            |
| File Edit View Favorites                                                                                                    | Tools Help                                     |                                          |                                                                                                    |                                                                                                    |                             |                                       |
| 🚖 🕸 🔀 - 🚖 https://w                                                                                                    | ebmail.ikk.ac.ity/squ DETDØIITK: Advanced Se 🗴 |                                          |                                                                                                    |                                                                                                    | 🛛 🔂 Home 🔹 🔯 Freeds (J) 🛸 👼 | e Print 🔹 🔂 Page 🔹 🍈 Tools 🔹 🔞 Help 🔹 |
| Jan San San San San San San San San San S                                                                                                    |                                                | Institutional<br>lectronic Theses ar     | Repository<br>1d Disserta                                                                                        | (IR)<br>ations (ETD)                                                                                                    |                             | <b>~</b>                              |
| Search DSpace<br>Ga<br>Advanced Search<br>Advanced Search<br>Project Team<br>Browse<br>Communities<br>& Collections<br>Submit Date<br>Author<br>Author<br>Author<br>Subject<br>Subject<br>Subject<br>Supervisor<br>Degree<br>Cotation<br>Restricted Theses | ETDØIITK >                                     | Department :<br>Sea<br>AND<br>AND<br>AND | All<br>Aisrospace En<br>Bilogical Scier<br>Chamical Eng<br>Chamistry<br>CMI Engineer<br>Degree :<br>CMI Engineer | rgineering<br>inces and Bioengineering<br>insering<br>ing<br>All<br>M.Des Thesis<br>M.Tech. Thesis<br>Ph.D. Thesis<br>Search for:<br>Search for:<br>Clear |                             |                                       |
| Submit Thesis<br>Login<br>(PG Students Only)<br>Workflow Chart<br>Guidelines<br>Guidelines<br>Conline Tutorial<br>Restriction Form                                                                                                    |                                                |                                          | Fi Supervisor<br>Subject<br>Keywords<br>Abstract<br>Year                                                         | n Query Syntax <u>Click Here</u>                                                                                                    |                             |                                       |
| Sign on to:<br>Beceive email                                                                                                    |                                                |                                          |                                                                                                    |                                                                                                    |                             | ×                                     |

## Linking to References within the Repository

| 🖉 ETD all'TK: Implementati             | ion of Eddy Viscosity Turbulance                             | Models in a General Purpose CFD Solver - W                                                           | Vindows Internet Exp                      | lorer                                     |                                       |                                                     |                                                       |                        |
|----------------------------------------|--------------------------------------------------------------|----------------------------------------------------------------------------------------------------|-------------------------------------------|-------------------------------------------|---------------------------------------|-----------------------------------------------------|-------------------------------------------------------|------------------------|
| (3) • D http://172.2                   | 8.64.70:8080/jspu(/handla/123456789/3                        | 3                                                                                                    |                                           |                                           |                                       | ~ 4                                                 | * 🗙 Google                                            | ρ-                     |
| File Edit New Pavorites                | Tools Help                                                   |                                                                                                    |                                           |                                           |                                       |                                                     |                                                       |                        |
| 🚖 🔗 🔀 • 🌟 https://w                    | vebmail.itk.ac.in/squ DETDØUTK: 1                            | nplementat X                                                                                         |                                           |                                           |                                       | 🕴 🗄 Home 🔹 🔝 Freeds ()                              | • 🙀 Print • 🔂 Page • (                                | 🔵 Tools 🔹 🔞 Help 🔹     |
|                                        |                                                              | Institution<br>Electronic Theses                                                                     | al Repository<br>and Disserta             | (IR)<br>tions (ETD)                       | )                                     |                                                     | æ                                                     |                        |
| Search DSpace<br>Go<br>Advanced Search | ETD@IITK ><br>MECHANICAL ENGINEERING<br>M.Tech Theses @ ME > | > Please use this identifier to cite                                                                 | or link to this iten                      | 1: http://172.2                           | 8.64.70:8080/j                        | spu1/handle/123456789                               | /353                                                  |                        |
| O Home                                 |                                                              |                                                                                                    |                                           |                                           |                                       |                                                     |                                                       |                        |
| Project Team                           | litle:                                                       | Implementation of Eddy Viscosity Turbu<br>Rapaka, Narsimba Reddy                                     | ilence Models in a G                      | eneral Purpose C                          | FD Solver                             |                                                     |                                                       |                        |
| Browse                                 | Supervisor(s):                                               | Eswaran, Vinavak                                                                                     |                                           |                                           |                                       |                                                     |                                                       |                        |
| Communities<br>& Collections           | Keyword(s):                                                  | Eddy viscosity turbulence models, K-ep                                                               | silam model, K-ome                        | ga model, Finite v                        | volume method                         |                                                     |                                                       |                        |
| Submit Date                            | Subject(s):                                                  | Turbulence                                                                                           |                                           |                                           |                                       |                                                     |                                                       |                        |
| Author                                 | Abstract:                                                    | Three eddy viscosity turbulence models                                                               | a: standard k — e m                       | odel with wall tre                        | atment,standard                       | l k—u model and SST mod                             | del are implemented in a g                            | jeneral                |
| Title                                  |                                                              | fully implicit(SIMPLE like) and semi-coup                                                            | AHA SOLVER. Incom<br>pled algorithm to nu | pressible finite vi<br>merically solve th | olumesolver with<br>he set ofgovernin | non-staggered grid arran<br>g equations.These three | gement has been used alo<br>models are successfully v | ong with a<br>verified |
| Subject                                |                                                              | against four standard test cases:zero p                                                              | pressure gradient bo                      | undary layer, tw                          | o dimensional pla                     | ne channel flow, twodime                            | nsional backward facing s                             | step and axi-          |
| Supervisor                             |                                                              | successfully.                                                                                        | - model is also impl                      | emented with the                          | e modifications p                     | roposed by Lien and Kallt                           | zin[27], but could not be                             | validated              |
| Degree                                 | Referred IITK Theses:                                        | 1). IMPLEMENTATION OF SOME HIGH AN                                                                   | ND LOW REYNOLDS                           | NUMBER TURBUL                             | ENCE MODELS                           |                                                     |                                                       |                        |
| Oitation                               | a de alta de la calcula da calcular                          | <ol> <li><u>COMPUTATION OF VARIABLE DENSI</u></li> <li>A comparison of several turbulence</li> </ol> | models on benchma                         | rk problems                               |                                       |                                                     |                                                       |                        |
| Restricted Theses                      |                                                              | 4). SIMULATION OF TURBULENT COMBU                                                                    | ISTION BY THE EDD                         | Y DISSIPATION N                           | 10DEL                                 |                                                     |                                                       |                        |
|                                        | Appears in Collections:                                      | M.Tech Theses @ ME                                                                                   |                                           |                                           |                                       |                                                     |                                                       |                        |
| Submit Thesis                          |                                                              | Files in This Item:                                                                                  |                                           |                                           |                                       |                                                     | 1                                                     |                        |
| Login     (PG Students Only)           |                                                              |                                                                                                    |                                           |                                           |                                       |                                                     |                                                       |                        |
| Workflow Chart                         |                                                              | File Des                                                                                             | cription Size                             | Format                                    | Visibility                            | Duration                                            |                                                       | -                      |
| Guidelines                             |                                                              | Y4105040_Abstract.pdf Abst                                                                           | tract 32Kb                                | Adobe PDF IITK                            | (-YES-WEB-YES                         | 0 (months) View/Open                                |                                                       |                        |
| Online Tutorial                        |                                                              | Y4105040-pdf Full                                                                                    | Thesis 4993Kb                             | Adobe PDF IITK                            | -YES-WEB-YES                          | 0 (months) View/Open                                |                                                       |                        |
| Restriction Form                       |                                                              |                                                                                                    |                                           |                                           | -                                     |                                                     |                                                       |                        |
|                                        |                                                              |                                                                                                    | Show                                      | full item record                          |                                       |                                                     |                                                       |                        |
| Sign on to:                            |                                                              |                                                                                                    |                                           |                                           |                                       |                                                     |                                                       |                        |
| 🛞 Receive email                        |                                                              |                                                                                                    |                                           |                                           |                                       |                                                     |                                                       |                        |
| C                                      |                                                              |                                                                                                    |                                           |                                           |                                       |                                                     |                                                       | 3                      |

#### Recent Submissions of all collections displaying 100 items

| Attp://172.28.64.70:8080/jspui/rocent_submission_                              | Windows Internet Explorer                                                          |                                            | _ = X              |
|--------------------------------------------------------------------------------|------------------------------------------------------------------------------------|--------------------------------------------|--------------------|
| 🚱 🕤 🔹 👔 http://172.28.64.70:8080/)spul/recent-submission                       |                                                                                    | 🖌 🎸 🗙 Googla                               | P -                |
| ; File Edit View Pavantes Tools Help                                           |                                                                                    |                                            |                    |
| 🙀 🔅 🏉 http://172.28.64.70:8080/jspuij/recent-submission                        |                                                                                    | Home 🔹 🖾 Feeds (J) 🕐 🖷 Print 🔹 🔂 Feede 🔹 🌘 | ) Tools + 🔞 Help + |
| Recent Submissions                                                             |                                                                                    |                                            | î                  |
| Hydrogen Bond Properties and Dynamics of Molecular                             | r Solutions at Ambient and Non-Ambient Conditions: A Computational Study (5-M      | ar-2009 16:55:36 )                         |                    |
| Application of $\alpha$ -Hvdroxy- $\beta$ - $\gamma$ -Unsatured Esters and the | he Bavlis - Hillman Products in Organic Synthesis and Development of Newer Synthe  | tic Method (5-Mar-2009 16:55:26)           |                    |
| Homolytic and Heterolytic Cleavage of Co-C Bond in                             | Organocobaloximes (5-Mar-2009 16:55:14)                                            |                                            |                    |
| Phototautomerism and Prototropism of Polyfunctional I                          | Heterocyclic Molecules in Different Environments (5-Mar-2009 16:55:02)             |                                            |                    |
| Meso-Aryl Sapphyrines and Rubyrins with Heteroaton                             | ns:Synthese, Structural and Anion Receptor Properties (5-Mar-2009 16:54:51)        |                                            |                    |
| Electrochemical Nitriding of Iron in molten potassiumni                        | trate salt bath at 550 degreeC (5-Mar-2009 10:35:27)                               |                                            |                    |
| Organizational Behaviour Perspective on Hospitality In                         | dustry (4-Mar-2009 15:44:09)                                                       |                                            |                    |
| Organizational Justice and Psychological Well-being Ex                         | oplorations in a Security-Service Organization (4-Mar-2009 15:43:54)               |                                            |                    |
| Automatic Retargetable Code Generation (4-Mar-20                               | 09 10:24:03 )                                                                      |                                            |                    |
| PERL-A Register-Less Processor (4-Mar-2009 10:2                                | 23:47)                                                                             |                                            |                    |
| A Methodology for Algorithm Development Through S                              | Schema Transformations (4-Mar-2009 09:38:22)                                       |                                            |                    |
| Unique Competencies of International Non-Government                            | nt Organizations (INGOs): Empirical Explorations from India (3-Mar-2009 16:59:50   | 6)                                         |                    |
| Rural Development and Fulfilment of Basic Needs: A S                           | Study Based on Three Villages of Madhya Pradesh (3-Mar-2009 16:59:28)              |                                            |                    |
| Power Differences, Machiavellianism and Coalition Dy                           | namics A Social Psychological Perspective (3-Mar-2009 16:58:43)                    |                                            |                    |
| Role of impurity clustering on carrier-mediated spin con                       | uplings and finite-temperature spin dynamics in diluted magnets (3-Mar-2009 16:58: | 22)                                        |                    |
| Sectoral Interdependency and Effects of Incom Redistr                          | ribution in the Economy of Uttar Pradesh: A Study in Input-Output Framework (3-M   | /ar-2009 16:56:14 )                        |                    |
| Software Work and Workforce:An empirical study in S                            | Silicon Valley of India (2-Mar-2009 16:54:09)                                      |                                            |                    |
| Role of Infrastructure in Economic Development: The I                          | ndian Case (2-Mar-2009 16:53:58)                                                   |                                            |                    |
| The Elederly in India: A Study of Old Age Home Resid                           | lents in Orissa (2-Mar-2009 16:53:27)                                              |                                            |                    |

## Browse Citations showing Number of Times Cited

| EIDallTK: Browse by re                | ference - Windows Inte       | irnet Explorer                                                                                                    |                             | _ 6                        |
|---------------------------------------|------------------------------|----------------------------------------------------------------------------------------------------|-----------------------------|----------------------------|
| - D http://172.2                      | 8.64.70:8080/jspul/browse-re | sference                                                                                                    | 🐱 🛃 🗙 Google                |                            |
| File Edit, New Favorites              | Tools Help                   |                                                                                                    |                             |                            |
| 🕈 🔅 👿 ETD@UTK: Brow                   | se by reference              | Home                                                                                                    | • 🔝 Feeds (J) 🔹 🖶 Print     | • 🔂 Page • 🔘 Tools • 🔞 H   |
|                                       |                              | Institutional Repository (IR)<br>Electronic Theses and Dissertations (ETD)                                                                                                    |                             | æ 🌀                        |
| Gearch DSpace<br>Go<br>dvanced Search | ETD@IITK ><br>Browse by refe | erence                                                                                                    |                             |                            |
| Project Team                          |                              | Results from 0-20 of Total 366                                                                                                    |                             |                            |
| Communities<br>& Collections          | Submission<br>Date           | Title [No. of times cited]                                                                                                    | Supervisor(s)               | Author(s)                  |
| Submit Date                           | 2005-05-04                   | COMPUTATION OF VARIABLE DENSITY FLOWS [9]                                                                                                    | Eswaran, Vinayak            | Rahul, S                   |
| Author                                | 2004-07-29                   | CED ANALYSIS OF A LOW PRESSURE CHEMICAL VAPOR DEPOSITION REACTOR [9]                                                                                                    | Eswaran, Vinayak            | Bokade, Vilas K            |
| Author                                | 2006-06-02                   | Implementation of Eddy Viscosity Turbulence Models in a General Purpose CFD Solver [8]                                                                                                    | Eswaran, Vinayak            | Rapaka, Narsimha Redd      |
| Title<br>Subject                      | 2006-06-19                   | IMPLEMENTATION OF SOME HIGH AND LOW REYNOLDS NUMBER TURBULENCE MODELS [5]                                                                                                    | Eswaran, Vinayak            | Verma, Dharmendra<br>Kumar |
| Cumenting                             | 2005-04-26                   | AN ALGORITHM TO SOLVE CONJUGATE HEAT TRANSFER PROBLEMS [5]                                                                                                    | Eswaran, Vinayak            | Sharma, Ashish             |
| Degree                                | 2006-08-01                   | Improvement of Current Dynamics During Controller Saturation in a D-STATCOM [4]                                                                                                    | Sensarma, Partha<br>Sarathi | Bachana, Ravikanth         |
| Citation                              | 1997-03-13                   | BEHAVIOUR OF STEEL EMBEDDED PLATES IN R.C.C. STRUCTURES : A PARAMETRIC STUDY [4]                                                                                                    | Chakrabarti, Sekhar K       | Panisetty, Rajashekher     |
| Restricted Theses                     | 2004-08-31                   | EXPERIMENTAL STUDY ON THE BEHAVIOUR OF PLATE-ANCHOR ASSEMBLY EMBEDDED IN CONCRETE UNDER CYCLI<br>LOADING [4]                                                                                                    | Chakrabarti, Sekhar K       | Sahu, Deepak Kumar         |
|                                       | 1995-09-25                   | NON LINEAR MODELLING OF EMBEDDED PLATE: PREDICTION OF CAPACITY AND BEHAVIOR [4]                                                                                                    | Chakrabarti, Sekhar K       | Mishra, Ramesh C           |
| ubmit Thesis                          | 2006-02-02                   | TABS FOR CONTROLLING SONIC AND SUPERSONIC JETS [4]                                                                                                    | Rathakrishnan, E            | Clement, Shibu             |
| Login                                 | 1999-06-18                   | RETARGETABLE FUNCTIONAL SIMULATOR [3]                                                                                                    | Moona, Rajat                | Chandra, Y Subhash         |
| (PG Students Only)                    | 1999-01-01                   | DISASSEMBLER USING HIGH LEVEL PROCESSOR MODELS [3]                                                                                                    | Moona, Rajat                | Jain, Nihal Chand          |
| Workflow Chart                        | 1999-12-14                   | RETARGETABLE PROFILING TOOLS AND THEIR APPLICATION IN CACHE SIMULATION AND CODE<br>INSTRUMENTATION [3]                                                                                                    | Moona, Rajat                | Rajiv, A R                 |
| Guidelines                            | 2004-07-12                   | COMPUTATION OF FLOWS PAST MULTI-ELEMENT AIRFOIL USING SPALART-ALLMARAS TURBULENCE MODEL [3]                                                                                                    | Mittal, Sanjay              | De, Ashok                  |
| Online Tutorial                       | 2006-05-18                   | BriMon: Design and Implementation of Railway Bridge Monitoring Application [3]                                                                                                    | Raman, Bhaskaran            | Haridas, Hemanth           |
| Restriction Form                      | 2004-05-19                   | COMPRESSIVE LOADING EFFECTS ON UPLIFT BEHAVIOR OF MODEL SINGLE PILES AND PILE GROUPS [3]                                                                                                    | Patra, Nihar Ranjan         | Joshi, Akhilesh Chandra    |
|                                       | 2004-07-26                   | ANALYTICAL STUDY OF DYNAMIC BEHAVIOR OF STELL PLATE-ANCHOR ASSEMBLY EMBEDDED IN CONCRETE [3]                                                                                                    | Chakrabarti, Sekhar K       | Arghadeep, Laskar          |
|                                       |                              | A DESCRIPTION OF A DESCRIPTION OF A DESC | What we have the three to   | Tripethi Gentermath D      |
| ian on ter                            | 1990-03-13                   | STEEL EMBEDDED PLATES IN R.C.C. STRUCTURES : A PARAMETRIC STUDY [3]                                                                                                    | Chakrabarti, Sekhar K       | i npathi, Kaghunath P      |

## Author / Supervisor Photo Displays while on mouse over

| 🚰 EID all'IK: Electro Disch                 | arge Machining Tool Design and                              | Development of Eletroconductive Ceramic T - Wind                                                                                                    | aws Internet Explorer                                                                                             |                                                                                                    |
|---------------------------------------------|-------------------------------------------------------------|----------------------------------------------------------------------------------------------------|----------------------------------------------------------------------------------------------------|----------------------------------------------------------------------------------------------------|
| O + D http://172.28                         | 3.64.70:8080/jspu(/handle/123456789/1                       | 1288                                                                                                    |                                                                                                    | 🖌 🕂 🗙 Google 🖉 🖉                                                                                              |
| File Edit View Pavorites                    | Tools Help                                                  |                                                                                                    |                                                                                                    |                                                                                                    |
| 🚖 🕸 🗊 ETD@UTK: Electr                       | o Discharge Machining Tool Design a                         |                                                                                                    | (A)                                                                                                    | tame 🔹 🔝 Fiscals (3) 🕐 🖶 Print 🔹 🔂 Page 🔹 🎯 Tools 🔹 🔞 Help 🔹                                                  |
| reducta, all                                |                                                             | Institutional Re<br>Electronic Theses and                                                                                                    | pository (IR)<br>Dissertations (ETD)                                                                              | <b>~~</b>                                                                                                    |
| Search DSpace<br>Go<br>Advanced Search      | ETD@UTTK ><br>MECHANICAL ENGINEERING<br>Ph.D. Theses @ ME > | ><br>Please use this identifier to cite or link                                                                                                    | to this item: http://172.28.64.70:8080/jspui/bar                                                                  | adle/123456789/10288                                                                                          |
| Home                                        | Title                                                       | Electro Discharge Machining Tool Design and D                                                                                                    | evelopment of Eletroconductive Ceramic Tool Material                                                              | a                                                                                                    |
| Browse                                      | Author(s):                                                  | Dharmendra, B V                                                                                                    |                                                                                                    |                                                                                                    |
| <u>Communities</u> <u>&amp; Collections</u> | Supervisor(s):                                              | Dhande, Sanjay Govind<br>Reddy, N Venkata<br>Basu, Bikramit                                                                                                    |                                                                                                    |                                                                                                    |
| Submit Date                                 | Keyword(s):                                                 | EDM, Tool Design, Elet                                                                                                    | ool Materials                                                                                                    |                                                                                                    |
| Author                                      | Subject(s):                                                 | EDM Tool Design                                                                                                    |                                                                                                    |                                                                                                    |
| Title                                       | Abstract:                                                   | The last few decades sed a gradua                                                                                                    | al technological transformation from the conventional to<br>tors, like space technology, biomedical technology at | o non-conventional machining technology, primarily to<br>c Such demand has also necessitated the development. |
| Subject                                     |                                                             | of advanced materials, in particulartough and h                                                                                                    | ard materials such as die steels, super alloys, high str                                                          | rength temperatureresisting (HSTR) alloys, ceramics and                                                       |
| Supervisor                                  |                                                             | cermet materials. It has been widely recognize<br>such advanced materials. Various AMPs are cur                                                                                                    | dthat advanced machining processes (AMPs) are the<br>rently available for machining cavities, such as ultrase     | preferred techniques for thefabrication and machining of<br>micmachining (USM), plasma arc machining (PAM),   |
| Degree                                      |                                                             | photochemical machining (PCM), Electro dischar                                                                                                    | ge machining (EDM), Electron beam machining (EBM)                                                                 | andelectrochemical arc machining (ECAM). The                                                                  |
| Citation                                    | Appears in Collections:                                     | Ph.D Theses @ ME                                                                                                    | to respect to material, characterization of cavities an                                                           | 10                                                                                                    |
| Restricted Theses                           |                                                             | And a start of the start of the |                                                                                                    |                                                                                                    |
| Submit Thesis                               |                                                             | Files in This Item:                                                                                                    |                                                                                                    |                                                                                                    |
|                                             |                                                             | File Description                                                                                                    | a Size Format Visibility Durati                                                                                   | on                                                                                                    |
| (PG Students Only)                          |                                                             |                                                                                                    |                                                                                                    |                                                                                                    |
| Workflow Chart                              |                                                             | TOIDSO4_abstract.pdf Abstract                                                                                                    | SAKD Addbe PDF IIIK-TES-WEB-TES 0 (mon                                                                            | ans) <u>view/open</u>                                                                                         |
| Guidelines                                  |                                                             | Y010564.pdf Full Thesis                                                                                                    | 8228Kb Adobe PDF IITK-YES-WEB-YES 0 (mont                                                                         | dhs) <u>View/Open</u>                                                                                         |
| Online Tutorial                             |                                                             |                                                                                                    |                                                                                                    |                                                                                                    |
| Restriction Form                            |                                                             |                                                                                                    | Show full item record                                                                                             |                                                                                                    |
| ciana a t                                   |                                                             |                                                                                                    |                                                                                                    |                                                                                                    |
| Sign on to:                                 |                                                             |                                                                                                    |                                                                                                    |                                                                                                    |
| O Receive email                             |                                                             |                                                                                                    |                                                                                                    | × *                                                                                                    |

## File Accessibility and Restriction

| 🖉 ETD:#ITTK: Experimental                      | Investigations of broakdown vol                                | ags of atmospheric air for different els - Windows Internet Explorer 🗧 🖻                                                                                                    | ×   |
|------------------------------------------------|----------------------------------------------------------------|----------------------------------------------------------------------------------------------------|-----|
| 🗿 • 🗊 http://172.28                            | 8.64.70:8080/jspul/handle/123456789/10                         | IOL Social Social S | ) - |
| File Edit View Pavorites                       | Tools Help                                                     |                                                                                                    |     |
| 🚖 🕸 🕅 ETD@UTK: Exper                           | rimental Investigations of breakdown                           | 👌 Hame 🔹 🔯 Feeds (J) 🕐 🖶 Print 🔹 🔂 Page 🔹 🎱 Tools 🔹 🔞 Hel                                                                                                    | þ.  |
| Statutes W                                     |                                                                | Institutional Repository (IR)<br>Electronic Theses and Dissertations (ETD)                                                                                                    | )   |
| Search DSpace<br>Go<br>Advanced Search         | ETD@UITK ><br>ELECTRICAL ENGINEERING ><br>M.Tech Theses @ EE > | Please use this identifier to cite or link to this item: http://172.28.64.70:8080/jspui/handle/123456789/10501                                                                                                    |     |
| <ul> <li>Home</li> <li>Project Team</li> </ul> | Title:                                                         | Experimental Investigations of breakdown voltage of atmospheric air for different electrode configurations under weakly and extremely nonuniform electric field conditions with high voltage de                                                                                                    |     |
| Browse                                         | Author(s):                                                     | Mehndiratta, Vikram                                                                                                    |     |
| <u>Communities</u> Scalections                 | Supervisor(s):                                                 | Arora, Ravindra                                                                                                    |     |
| G Submit Date                                  | Keyword(s):                                                    | Atmospheric Air, Breakdown Voltage, High Voltage DC, Weakly and Extremely Nonuniform Fields                                                                                                    |     |
| (i) Author                                     | Subject(s):                                                    | High Voltage Engineering                                                                                                    |     |
|                                                | Abstract:                                                      | Atmospheric air is the most important, freely available, cheapest andmost widely used gaseous dielectric. The behaviour of air, when subjected toelectric stress, is an important aspect for insulation system design in HighVoltage Engineering. The knowledge of maximum field intensity in theelectrode system of an equipment and maximum permissible electric stresswhich air as a dielectric can withstand provides a reliable and durableinsulation system. Therefore, it is desirable to investigate the breakdownstrength of atmospheric air as a dielectric when subjected to electric stressunder different conditions. In this work, the variation of breakdown strength of air isinvestigated in weakly nonuniform and extremely nonuniform fieldconditions, when subjected to positive and negative polarity dc voltages. With this objective, various electrode configurations of different dimensionshave been examined with either polarity dc voltages.                                                                                                    |     |
| Otation                                        | Referred IITK Theses:                                          | 1). TO INVESTIGATE THE BREAKDOWN CHARACTERISTICS OF ATMOSPHERIC AIR WITH VARYING DEGRE OF UNIFORMITY IN EXTREMELY NONUNIFORM                                                                                                    |     |
| Restricted Theses                              |                                                                | FIELDS WITH dc AND ac VOLTAGES<br>2). BREAKDOWN PROPERTIES OF ATMOSPHERIC AIR WITH SWITCHING OVERVOLTAGES<br>3). INVESTIGGATION OF LIGHTNING PROTECTION                                                                                                    |     |
| Submit Thesis                                  | Appears in Collections:                                        | M.Tech Theses @ EE                                                                                                    |     |
| Login<br>(PG Students Only)                    |                                                                | Files in This Item:                                                                                                    |     |
| <u>Worknow Chart</u> Guidelines                |                                                                | File Description Size Format Accessibility Restriction                                                                                                    |     |
| Online Tutorial                                |                                                                | Y6104090_abstract.pdf Abstract 28Kb Adobe PDF IITK-YE5, WEB-YE5 0 (months) View/Open                                                                                                    |     |
| <u>Restriction Form</u>                        |                                                                | Y6104090.pdf Full Thesis 4088Kb Adobe PDF IITK-NO, WEB-NO 12 (months) View/Open                                                                                                    |     |
| Sign on to:<br>• Receive email                 |                                                                | Show full item record                                                                                                    |     |

#### List of Restricted Theses showing Date of release, etc....

| http://172.28.64.70:8080/jspui/restricted-thesis - Windows Internet Explorer                                                                                                    |                                               | . 3 🗙                    |
|----------------------------------------------------------------------------------------------------|-----------------------------------------------|--------------------------|
| 🔄 🕗 + 👔 http://172.28.64.70:8080/jspui/restricted-thesis                                                                                                    | 💙 🕂 🗙 Soogle                                  | P -                      |
| File Edit Mew Favoritos Tools Help                                                                                                    |                                               |                          |
| 2 4 Bhttp://172.26.64.70:8080/jspui/restricted-thesis                                                                                                    | Home 🔹 🔝 Foods (J) 🕐 🖶 Print 🔹 🔂 Pa           | ige + 💮 Tools + 🔞 Help + |
| List of Restricted Theses:                                                                                                    |                                               | î                        |
| Title Date of Release Author Supervisor(s) Degree Department                                                                                                    |                                               |                          |
| 1.) Synthesis and Characterization of Mechanochemically Prepared Nanocrystalline Hydroxyapatite (28-Jun-2007) Mandal, Tapendu Garg, Ashish M.TECH                               | H. MME                                        |                          |
| 2.) PHOTOLUMINESCENCE STUDY OF ZnO AND NANOCRYSTALLINE Si (20-Aug-2007) Tiwari, Sanjiv Kumar Thareja, R.K. PH.D. PHY                                                            |                                               |                          |
| 3.) PREPARATION AND CHARACTERIZATION OF SOL-GEL DERIVED CALCIUM COPPER TITANATE (CCTO) AND CCTO/ZrO2 MULTILAYER<br>D.C. M.TECH. MSP                                             | RFILMS (19-Oct-2007) Singh, Devendra          | Pratap Agrawal,          |
| 4.) Microarray profiling of hyperplastic tumors in Drosophila to understand the genetic network regulating organ size (9-May-2008) Sinha, Amit Sinha, Pradip                    | M.TECH. BSBE                                  |                          |
| 5.) PROCESSING-STRUCTURE-PROPERTY CORRELATIONS IN FORGED AND HEAT-TREATED MEDIUM CARBON V-BEARING MICROALLO<br>Sandeep M.TECH. MME                                              | Y <u>ED STEEL</u> (19-Jun-2008) Erukulla, Raj | jitha Sangal,            |
| 6.) Modelling Indian WPI Inflation and Its Core (22-Jun-2008) Kar, Sujata Sinha, Surajit PH.D. HSS                                                                              |                                               |                          |
| 7.) Chusters and Cages of Tin and Cadmium: Molecular and Supramolecular Structures (25-Jun-2008) Gopal, K Chandrasekhar, Vadapalli PH.D. CHM                                    |                                               |                          |
| 8.) Biodiesel Development, Performance, Emissions, Combustion and Wear Investigations on a Medium-Duty Transportation CIDI Engine (11-Jul-2008) Sinha,                          | Shailendra Agarwal, Avinash Kumar PHI         | D. ME                    |
| 9.) SOME STUDIES ON INCREMENTAL FORMING (3-Aug-2008) Sivanarayana, G V Reddy, N Venkata M.TECH. ME                                                                              |                                               |                          |
| 10.) DESIGN AND ANALYSIS OF LOCAL SEARCH ALGORITHMS FOR SOLVING SCHEDULING PROBLEMS. (1-Nov-2008) Gupta, Anjulika                                                               | Sharma, Prabha PH.D. MATH & STATS             |                          |
| 11.) MODELING OF LASER SOLID INTERACTION (9-Nov-2008) Prakash, Prashant Thareja, R.K. M.TECH. LTP                                                                               |                                               |                          |
| 12.) Numerical Analysis of a 2-D Trapped Vortex Combustor (13-Nov-2008.) Sudharshan, R. Mishra, D.P. M.TECH. AE                                                                 |                                               |                          |
| 13.) CONVECTION, CONCENTRATION AND SURFACE FEATURE ANALYSIS DURING CRYSTAL GROWTH FROM SOLUTION USING SHADO<br>TOMOGRAPHY (22-Nov-2008.) Verma, Sunil Muralidhar, K. PH.D. NETP | OWGRAPHY,INTERFEROMETRY AND                   |                          |
| 14.) Studies in early and late transition states in reference to Cieplak and Anh-Felkin models and dipolar additions to silvlmethyl-substituted cyclopropanes (23-Nov PH.D. CHM | v-2008) Gupta, Archana Yadav, Veejend         | ra K                     |
| 15.) A Parametric Study on Early Age Cracking of Continuously Reinforced Concrete Pavement (11-Jan-2009) Chatterjee, Pushan Chakrabarti, Sekhar K I                             | M.TECH. CE                                    |                          |

16.) Characterization of chromosome II mutations that affect mitosis meiosis transition in Caenorhabditis elegans (11-Jan-2009) Gupta, Sumit Subramaniam, K. M.TECH. BSBE

## **Online Thesis Submission Flowchart**

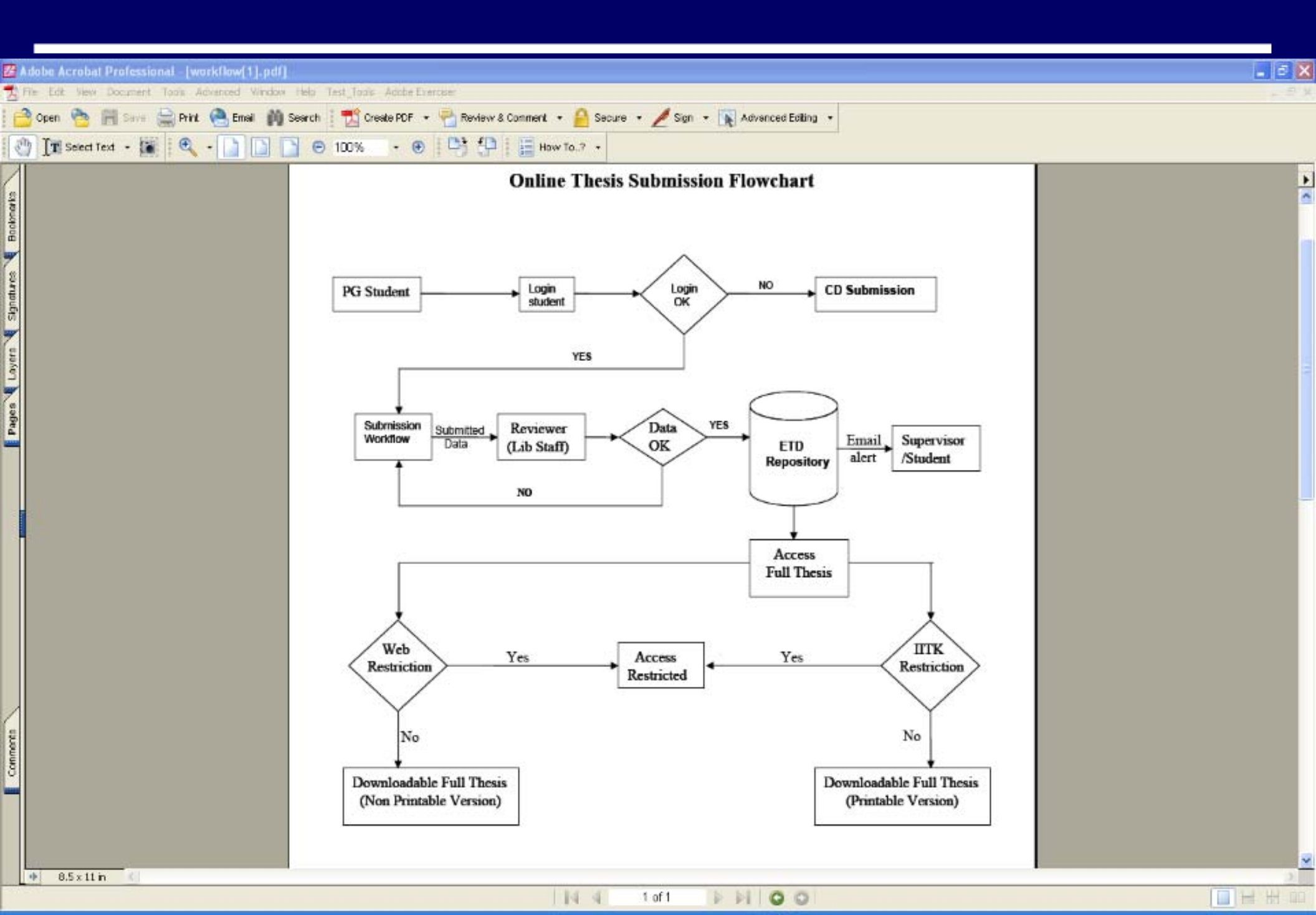

# ETD Workflow ....

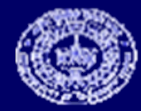

#### DSpace Registration Process Eliminated by Login authentication through Central Database

| 🖉 ETDællTK: Log In - Windows Inte  | ernet Explorer                                                                                                    |                                               | - E X            |
|------------------------------------|----------------------------------------------------------------------------------------------------|-----------------------------------------------|------------------|
| GO- D http://172.28.64.70:80       | 080/isput/password-login                                                                                                    | 🔮 🏘 🗙 Google                                  | ρ.               |
| File Edit Mew Favorites Tools Help |                                                                                                    |                                               |                  |
| 🚖 🔅 🗊 ETDØILTK: Log In             |                                                                                                    | 🚰 Home 🔹 🔝 Feeds (J) 🔹 📾 Print 🔹 🔂 Page 🔹 🎯 1 | Tools 🔹 🔞 Help 🔹 |
|                                    | Institutional Repository (IR)<br>Electronic Theses and Dissertations (ETD)                                                   | (Top                                          |                  |
| Log In to DSpace                   |                                                                                                    | Help                                          |                  |
|                                    | New user? Click here to register.<br>Please enter your IITK userid (for the dents only) or e-mail address in the form below. |                                               |                  |
|                                    | E-mail / userid (IITK)                                                                                                    |                                               |                  |
|                                    | Password:                                                                                                    |                                               |                  |
|                                    | Log In                                                                                                    |                                               |                  |
|                                    | Have you forgotten your password?                                                                                            |                                               |                  |
|                                    |                                                                                                    |                                               |                  |
|                                    | Powered by DSpace Software Contact us Feedback                                                                               | 175                                           | 791              |

## **Start New Submission**

| ETD pliTK: My DSpace             | Windows Internet Explorer    |                                                                            |                                  |                             |
|----------------------------------|------------------------------|----------------------------------------------------------------------------|----------------------------------|-----------------------------|
|                                  | 28.64.70:8080/jspui/mydspace |                                                                            | Y + X Google                     | - م                         |
| File Edit New Favoriter          | s Tools Help                 |                                                                            |                                  |                             |
| 🙀 🏟 🗊 ETD@IITK: My D             | брасе                        |                                                                            | Home • 🔯 Feeds (3) • des Print • | 😥 Page 🔹 🕥 Tools 🔹 🚷 Help 🔹 |
| 2 44-39-                         |                              | Institutional Repository (IR)<br>Electronic Theses and Dissertations (ETD) | <i>ĝ</i>                         |                             |
| Logged in as vanand              | ETD@IITK >                   |                                                                            |                                  |                             |
| Search DSpace                    | My DSpace:                   |                                                                            |                                  | Help                        |
| Advanced Search                  |                              | Start a New Submission                                                     | View Accepted Submissions        |                             |
| Home                             |                              |                                                                            |                                  |                             |
| Project Team                     |                              | See Your Subscriptions                                                     |                                  |                             |
| Browse                           |                              |                                                                            |                                  |                             |
| <u>Communities</u> & Collections |                              |                                                                            |                                  |                             |
| Submit Date                      |                              |                                                                            |                                  |                             |
| Author                           |                              |                                                                            |                                  |                             |
| Title                            |                              |                                                                            |                                  |                             |
| Subject                          |                              |                                                                            |                                  |                             |
| Supervisor                       |                              |                                                                            |                                  |                             |
| Degree                           |                              |                                                                            |                                  |                             |
| Citation                         |                              |                                                                            |                                  |                             |
| Restricted Treses                |                              |                                                                            |                                  |                             |
| Submit Thesis                    |                              |                                                                            |                                  | -                           |
| Login     (PC Students Only)     |                              |                                                                            |                                  |                             |
| Workflow Chart                   |                              |                                                                            |                                  |                             |
| Guidelines                       |                              |                                                                            |                                  |                             |
| Online Tutorial                  |                              |                                                                            |                                  |                             |
| Restriction Form                 |                              |                                                                            |                                  |                             |
| N=7                              |                              |                                                                            |                                  | -                           |

# Submitters Can Submit Only to a Respective Collection which gets assigned depending on the values in the Central Database

| C ETD@IITK: Select Collection to Submit to - Windows Internet                           | Explorer                                                                   |                                             | - E 🛛              |
|-----------------------------------------------------------------------------------------|----------------------------------------------------------------------------|---------------------------------------------|--------------------|
| G - D http://172.28.64.70:8080/jspui/submit                                             |                                                                            | ✓ + X Scogle                                | P -                |
| File Edit Mew Favorites Tools Help                                                      |                                                                            |                                             |                    |
| 🙀 🕸 👿 ETD@IITK: Select Collection to Submit to                                          |                                                                            | 🔐 Home 🔹 🔯 Foods ()) 🕐 📾 Print 🔹 🔂 Page 🔹 🌍 | ) Tools + 😧 Help + |
| 27 45 - 20                                                                              | Institutional Repository (IR)<br>Electronic Theses and Dissertations (ETD) |                                             |                    |
| Submit: Choose Collection<br>Select the collection you wish to submit an item to from t | he list below, then click 'Next'. <u>More Help</u>                         |                                             |                    |
|                                                                                         | Collection Ph D Theses @ EE                                                | Next > Cancel                               |                    |
| Go to<br>DSpace Home<br>My DSpace                                                       |                                                                            |                                             |                    |
|                                                                                         | Powered by DSpace Software Contact us Feedback                             | 17                                          | 5805               |

#### Check box is set to upload more than one file

| FD) all IX- Describe this Item - Windows Internet Evoluter |                                                                            |                                           |                  |
|------------------------------------------------------------|----------------------------------------------------------------------------|-------------------------------------------|------------------|
| • D http://172.28.64.70:8080/ispul/submit                  |                                                                            | ✓ 4+ × Goods                              | <u>م</u>         |
| File Edit View Pavorites Tools Help                        |                                                                            |                                           |                  |
| 🚖 🔅 🗊 ETD@IITK: Describe this Item                         |                                                                            | Home 🔹 🔝 Foods (J) 🕐 🖶 Print 🔹 🔂 Page 🔹 🌘 | 🕽 Tools 🔹 🔞 Help |
| newa,                                                      | Institutional Repository (IR)<br>Electronic Theses and Dissertations (ETD) | (P)                                       |                  |
|                                                            | Describe Describe Describe Upload Venity License Complete                  |                                           |                  |
| Submit: Describe this Item                                 |                                                                            |                                           |                  |
| Please click Next button to continue. More Help            | The item consists of <i>more than one</i> file                             |                                           |                  |
|                                                            |                                                                            | Next > Cancel/Save                        |                  |
|                                                            | Powered by DSpace Software Contact us Feedback                             | 11                                        | 75812            |
|                                                            |                                                                            |                                           |                  |
|                                                            |                                                                            |                                           |                  |
|                                                            |                                                                            |                                           |                  |
|                                                            |                                                                            |                                           |                  |

## New Fields Added / Modified

| • Privatilizado de la della della           | 🙆 ETD #ITTK: Describe this Item - Windows Intern                 | et Explorer                         |                                    |                                                                                                    |                                                     | _ S X                    |
|----------------------------------------------------------------------------------------------------|------------------------------------------------------------------|-------------------------------------|------------------------------------|----------------------------------------------------------------------------------------------------|-----------------------------------------------------|--------------------------|
| Note the New New New York Web Institutional Repository (IR) Electronic Theses and Dissertations (ETD) New Web New York Web New York Web New York New York Web New York New York New Yor              | 🚱 🕞 🔹 🗊 http://172.28.64.70:8080/jspui/submit                    |                                     |                                    |                                                                                                    | V + X Google                                        | P -                      |
| Trapetite taxes with a light to take the taxes     Institutional Repository (IR)     Electronic Theses and Dissertations (ETD)     Image:      Image:         | File Edit Mew Pavaribes Tools Help                               |                                     |                                    |                                                                                                    |                                                     |                          |
| Second Section Provided Contact on Section (SECON)      Second Section (SECON)      Second Section (SECOND)      Second Section (SECOND)      Second Section | 🙀 🕸 👿 ETD@IITK: Describe this Item                               |                                     |                                    |                                                                                                    | 🚰 Home 🔹 🖾 Feeds (7) 👘 🖷 Print 🔹 🔂 P                | age 🔹 💮 Tools 👻 😥 Help 📼 |
| Describe       Uscode       Uscode       Uscode       Complete         Submit: Describe this Item       Please fill in the requested information about this submission below. In most browsers, you can use the tab key to move the cursor to the next input box or button, to save you having to use the mouse each time. (binn hep.)                                                                                                    |                                                                  | In<br>Electroni                     | nstitutional Rep<br>c Theses and D | oository (IR)<br>Dissertations (ETD)                                                                                                    | A                                                   | ► <u>()</u>              |
| Submit: Describe this tem<br>Please fill in the requested information about this submission below. In most browsers, you can use the tab key to move the cursor to the next input box or button, to save you having to use the mouse each<br>                                                                                                    |                                                                  | Describe                            | Describe Describe                  | Upload Verify License Comple                                                                                                    | te                                                  |                          |
| Please fill in the requested information about this submission below. In most browsers, you can use the tab key to move the cursor to the next input box or button, to save you having to use the mouse each thre. Last name e.g. Dhande e.g. Sanfay Govind Author e.g. Sanfay Govind Author e.g. Sanfay Govind Author Author Author's Email ID (Non IITK). For Eg. xyz@gnail.com Author's Email ID (Non IITK) For Eg. xyz@gnail.com Author's Email ID (Non IITK) For Eg. xyz@gnail.com Author's Email ID (Non IITK) For Eg. contact us Feedback 175813                                                                                                    | Submit: Describe this Item                                       | (                                   |                                    |                                                                                                    |                                                     |                          |
| e.g. Saliday Govins<br>Author<br>Enter your Roll no<br>Roll No.<br>Author's Email ID (Non IITK). For Eg. xyz@gmail.com<br>Author's Email ID (Non IITK)<br>Cancel/Save<br>Powered by DSpace Software Contact us Feedback 175813                                                                                                    | Please fill in the requested information about time. (More Help) | this submission below. In most brow | sers, you can use the<br>Last name | tab key to move the cursor to the<br>First name(s) + "Govind"<br>e.a. Sanlay Covind                                                                                                    | next input box or button, to save you having to use | the mouse each           |
| Enter your Roll no<br>Roll No                                                                                                    |                                                                  | Author                              | e.g. Dhande                        | e.g. sanjay Govina                                                                                                    |                                                     |                          |
| Enter your Roll no         Roll No.         Author's Email ID (Non IITK). For Eg. xyz@gmail.com         Author's Email ID (Non IITK)         Cancel/Save         Powered by DSpace Software         Contact us         Feedback                                                                                                    |                                                                  |                                     |                                    | and the second second se |                                                     |                          |
| Author's Email ID (Non IITK). For Eg. xyz@gmail.com Author's Email ID (Non IITK) <pre></pre>                                                                                                    |                                                                  | 0-11-11-                            | Enter                              | your Roll no                                                                                                    |                                                     |                          |
| Author's Email ID (Non IITK), For Eg. xyz@gmail.com Author's Email ID (Non IITK) <pre></pre>                                                                                                    |                                                                  | KOII NO.                            |                                    |                                                                                                    |                                                     |                          |
| Author's Email ID (Non IITK) Cancel/Save       Owvered by DSpace Software     Contact us     Feedback     175813                                                                                                    |                                                                  | Α                                   | uthor's Email ID (Non )            | IITK). For Eg. xyz@gmail.com                                                                                                    |                                                     |                          |
| < Previous Next > Cancel/Save Powered by DSpace Software Contact us Feedback 175813                                                                                                    |                                                                  | Author's Email ID (Non IITK)        |                                    |                                                                                                    |                                                     |                          |
| < <tr>         Previous         Next &gt;         Cancel/Save           Powered by DSpace Software         Contact us         Feedback         175813</tr>                                                                                                    |                                                                  |                                     |                                    |                                                                                                    |                                                     |                          |
|                                                                                                    |                                                                  |                                     |                                    |                                                                                                    |                                                     |                          |
| Previous Next > Cancel/Save     Powered by DSpace Software Contact us Feedback     175813                                                                                                    |                                                                  |                                     |                                    |                                                                                                    |                                                     |                          |
| Powered by DSpace Software         Contact us         Feedback         175813                                                                                                    |                                                                  |                                     |                                    |                                                                                                    | < Previous Next > Cancel/Save                       |                          |
| Powered by DSpace Software Lontact OS Feedback 175813                                                                                                    |                                                                  | Demond by Doc                       | and the second second              | To a disa de                                                                                                    |                                                     |                          |
|                                                                                                    |                                                                  | Powered by D5p                      | ace software Conta                 | ICT US Feedback                                                                                                    |                                                     | 1/5813                   |
|                                                                                                    |                                                                  |                                     |                                    |                                                                                                    |                                                     |                          |
|                                                                                                    |                                                                  |                                     |                                    |                                                                                                    |                                                     |                          |
|                                                                                                    |                                                                  |                                     |                                    |                                                                                                    |                                                     |                          |
|                                                                                                    |                                                                  |                                     |                                    |                                                                                                    |                                                     |                          |
|                                                                                                    |                                                                  |                                     |                                    |                                                                                                    |                                                     |                          |

## New Fields Added / Modified

| EID@IFTK: Describe this Item - Windows Internet Explorer                                                                                                    |                                                                      |                    | . 2 🛛                                 |
|----------------------------------------------------------------------------------------------------|----------------------------------------------------------------------|--------------------|---------------------------------------|
| The second second seco |                                                                      | v +,               | X Google P +                          |
| File Edit Mew Pavorites Tools Hab                                                                                                    |                                                                      |                    |                                       |
| 🙀 🕸 👿 ETD@IITK: Describe this Item                                                                                                    |                                                                      | Home 🔹 🔝 Feeds (J) | 🖶 Print 🔹 🔂 Page 🔹 🎯 Tools 🔹 😧 Help 🔹 |
| Des                                                                                                    | cribe Describe Describe Upload Venty License Complete                |                    | ^                                     |
| Submit: Describe this Item                                                                                                    |                                                                      |                    |                                       |
|                                                                                                    |                                                                      |                    |                                       |
| Please fill further information about this submission below. (More Help)                                                                                                    | Enter the main title of the thesis.                                  |                    |                                       |
| Title                                                                                                    |                                                                      | Add More           |                                       |
|                                                                                                    | Enter the names of the Supervisor                                    |                    |                                       |
|                                                                                                    | Last name First name(s) + "Govind"                                   |                    |                                       |
| Supervisor(s)                                                                                                    | e.g. Dhande e.g. Sanjay Govind                                       | Add More           |                                       |
|                                                                                                    |                                                                      |                    |                                       |
| Supervisor(s) Email-id                                                                                                    | Enter the email-id of the Supervisor(s)                              | Add More           |                                       |
| Supervisor(s) Enter to                                                                                                    |                                                                      |                    |                                       |
|                                                                                                    | Enter at least four Keywords                                         |                    |                                       |
| Keywords                                                                                                    |                                                                      | Add Mora           |                                       |
|                                                                                                    |                                                                      | Pica more          |                                       |
|                                                                                                    | Enter Subject Area                                                   |                    |                                       |
| Subject Area                                                                                                    |                                                                      | Add More           |                                       |
| Please enter the date of sub                                                                                                    | omission (eg. JAN/DD/YYYY). i.e Date mentioned in the stamp of PG of | fice, DOAA.        |                                       |
| Date of Submission                                                                                                    | Month: (No Month) Day: Year:                                         |                    |                                       |
|                                                                                                    | Enter the abstract of the item below.                                |                    |                                       |
|                                                                                                    | ×                                                                    |                    |                                       |
| Abstract                                                                                                    |                                                                      |                    |                                       |
|                                                                                                    |                                                                      |                    |                                       |
| 2 P.1                                                                                                    | Enter the total number of pages of the Thesis.                       |                    |                                       |
| No. of Pages                                                                                                    |                                                                      |                    |                                       |
| ¢                                                                                                    |                                                                      |                    | 3                                     |

#### New Fields Added / Modified References, Rights

| 🖉 ETD allTK: Describe this Item - Windows Intern | et Explorer                                          |                                                                                                    |                                                        | 💶 🖻 🗙              |
|--------------------------------------------------|------------------------------------------------------|----------------------------------------------------------------------------------------------------|--------------------------------------------------------|--------------------|
| 🚱 🕞 🔹 🔟 http://172.28.64.70:8080/jspul/submit#d  | k_creator                                            |                                                                                                    | 💌 🛃 🗙 Soogle                                           | P -                |
| File Edit View Pavantes Tools Help               |                                                      |                                                                                                    |                                                        |                    |
| 🙀 🔅 🕅 ETD@IJTK: Describe this Item               |                                                      |                                                                                                    | 🔄 Home 🔹 🔝 Feeds (J) 🕐 📾 Print 🔹 🔂 Page 🔹 (            | 🗿 Tools 🔹 🔞 Help 🔹 |
|                                                  | Please enter the date of subm<br>Date of Submission  | ission (eg. JAN/DD/YYYY). i.e Date mentioned in the stamp of PG<br>Month: (No Month) Day: Year:                          | i office, DOAA.                                        | 0                  |
|                                                  | Abstract                                             | Enter the abstract of the item below.                                                                                    |                                                        |                    |
|                                                  | No. of Pages                                         | Enter the total number of pages of the Thesis.                                                                           |                                                        |                    |
| Enter the referred Thesis (Search (h             | http://172.08.64.70:8080/dspac<br>http<br>References | a) for the referred thesis in repository and copy that URL in the b<br>://172.28.64.70:8080/jspui/handle/123456789/10537 | box. Each box will have only one referred thesis ) e.g |                    |
|                                                  | Document Type                                        | Thesis 💌                                                                                                    |                                                        |                    |
|                                                  | Rights                                               | INDIAN INSTITUTE OF TECHNOLOGY KANPUR                                                                                    |                                                        |                    |
|                                                  | Language                                             | English 🛩                                                                                                    |                                                        |                    |
|                                                  | Enter the name                                       | s of any sponsors and/or funding codes in the box below. (if any)                                                        |                                                        |                    |
|                                                  | Sponsors                                             |                                                                                                    |                                                        |                    |
|                                                  |                                                      |                                                                                                    |                                                        |                    |
|                                                  |                                                      |                                                                                                    | < Previous Next > Cancel/Save                          |                    |

#### New Fields Added / Modified Option to Select File Description

| S ETDølTK: Upload a File - Windows Internet Explorer                                                                                                    |                                                                       |        |
|----------------------------------------------------------------------------------------------------|-----------------------------------------------------------------------|--------|
| 🚱 💿 🔹 🔟 http://172.28.64.70:8080/jspul/submit#dc_description_pages                                                                                                    | 💌 🚧 🗙 Google                                                          | ρ.     |
| File Edit View Favorites Tools Help                                                                                                    |                                                                       |        |
| 🙀 🔅 🗊 ETD@UTK: Upload a Fie                                                                                                    | 🛔 Hame 🔹 🛐 Feeds (J) 🕐 🖶 Print 🔹 🔂 Page 🔹 🎯 Tools 🤊                   | Help + |
| Institutional Repository (IR)<br>Electronic Theses and Dissertations (ETD)                                                                                                    | <b>~~</b>                                                             |        |
| Describe Describe Describe Upload Venty License Comp                                                                                                    | ele.                                                                  |        |
| Submit: Upload a File                                                                                                    |                                                                       |        |
| Please enter the name of the file on your local hard drive corresponding to your item. If you click "Browse", a new window will appear<br>More Help                                                                                                    | in which you can locate and select the file on your local hard drive. | e:     |
| Please upload Full Thesis with the file name [Roll Number].pdf<br>(For e.g.: 1f your roll no. is Y320624 then your full Thesis(pdf format) file name should be "Y320624.pdf"<br>For Abstract only(pdf format) file name should be Y320624_abstract.pdf) |                                                                       |        |
| -<br>Please select description of the file to be uploaded i.e "Full Thesis or Al                                                                                                    | istract".                                                             |        |
| File Description: ABSTRACT                                                                                                    |                                                                       |        |
| ABSTRACT                                                                                                    |                                                                       |        |
| Document File:                                                                                                    | rowse                                                                 |        |
| (By default it is set to IITK-YES-OPEN-YES which means it is open in IIT Kanpur as we                                                                                                    | as outside IIT Kanpur.                                                |        |
| If you want to restrict the thesis select the visibility option also download the form and submit the filled form to libr                                                                                                    | ary duly signed by your supervisor ( Download Form )                  |        |
|                                                                                                    |                                                                       |        |
|                                                                                                    |                                                                       |        |
|                                                                                                    |                                                                       |        |
|                                                                                                    |                                                                       |        |
|                                                                                                    | < Previous Next > Cancel/Save                                         |        |
|                                                                                                    |                                                                       |        |
| Powered by DSpace Software Contact us Feedback                                                                                                    | 175845                                                                |        |
|                                                                                                    |                                                                       |        |
|                                                                                                    |                                                                       |        |
|                                                                                                    |                                                                       |        |

#### New Fields Added / Modified Option to select the Full Text Visibility

| C ETDøllTK: Upload a File - Windows Internet Explorer                                                                                                    |                                                        |                  |
|----------------------------------------------------------------------------------------------------|--------------------------------------------------------|------------------|
|                                                                                                    | 💌 😽 🗙 Google                                           | ρ.               |
| File Edit New Favorites Tools Help                                                                                                    |                                                        |                  |
| 🚖 🕸 🗊 ETD@UTK: Upload a Fie                                                                                                    | Home 🔹 🔝 Feeds (J) 🕐 📾 Print 🔹 🔂 Page 🔹 🎱 1            | Tools 🔹 🔞 Help 🔹 |
| Institutional Repository (IR)<br>Electronic Theses and Dissertations (ETD)                                                                                                    |                                                        |                  |
| Describe Describe Describe Upload Verify License Complete                                                                                                    |                                                        |                  |
| Submit: Upload a File                                                                                                    | a locate and calcut the fits on one local band.        |                  |
| Please enter the name of the file on your local hard drive corresponding to your item. If you click "Browse,", a new window will appear in which you ca<br>More Help                                                                                                    | in locate and select the file on your local hard (     | dnve.            |
| Please upload Full Thesis with the file name (Roll Number).pdf<br>(For e.g.: 1f your roll no. is Y320624 then your full Thesis(pdf format) file name should be "Y320624.pdf"<br>For Abstract only(pdf format) file name should be Y320624_abstract.pdf)                                                                                    |                                                        |                  |
| Please select description of the file to be uploaded i.e "Full Thesis or Abstract".                                                                                                    |                                                        |                  |
| File Description: ABSTRACT                                                                                                    |                                                        |                  |
| Document File: Browse                                                                                                    |                                                        |                  |
| Please select the type of visibility for the file<br>(By default it is set to IITK-YES-OPEN-YES which means it is open in IIT Kanpur as well as outside IIT<br>If you want to restrict the thesis select the visibility option also download the form and submit the filled form to library duly signed<br>File Visibility ITK-YES-WEB-YES | Kanpur.<br>by your supervisor ( <u>Download Form</u> ) |                  |
| ITK-YES-WEB-YES<br>ITK-YES-WEB-NO<br>ITK-NO-WEB-NO                                                                                                    |                                                        |                  |
| < P                                                                                                    | Previous Next > Cancel/Save                            |                  |
| Powered by DSpace Software Contact us Feedback                                                                                                    | 175                                                    | 879              |
|                                                                                                    |                                                        |                  |

#### New Fields Added / Modified Option to Select Embargo for Restricted Thesis

| ETD©IITK: Upload a File - Windows Internet Explorer                                                                                                    |                                                                     |
|----------------------------------------------------------------------------------------------------|---------------------------------------------------------------------|
| G → D Http://172.28.64.70:8080/jspui/sub=k                                                                                                    | 🛛 😽 😽 🖌 Google 🛛 🔎 -                                                |
| File Edit Mew Favorites Tools Help                                                                                                    |                                                                     |
| 🛊 🏟 🗊 ETD@UTK: Upload a Fie                                                                                                    | 👌 Home 🔹 🔝 Foods ()) 🔹 📾 Print 🔹 🔂 Page + 🎯 Tools + 🚱 Help +        |
| Institutional Repository (IR)<br>Electronic Theses and Dissertations (ETD)                                                                                                    | <b>~~</b>                                                           |
| Describe Describe Upload Verify License Complete                                                                                                    |                                                                     |
| Submit: Upload a File Please enter the name of the file on your local hard drive corresponding to your item. If you click "Browse", a new window will appear in which y More Help                                                                                                    | you can locate and select the file on your local hard drive.        |
| Please upload Full Thesis with the file name [Roll Number].pdf<br>(For e.g.: If your roll no. is Y320624 then your full Thesis(pdf format) file name should be "Y320624.pdf"<br>For Abstract only(pdf format) file name should be Y320624_abstract.pdf)                                        |                                                                     |
| - Please select description of the file to be uploaded i.e "Full Thesis or Abstract".                                                                                                    |                                                                     |
| File Description: ABSTRACT                                                                                                    |                                                                     |
| Document File: Browse                                                                                                    |                                                                     |
| Please select the type of visibility for the file<br>(By default it is set to IITK-YES-OPEN-YES which means it is open in IIT Kanpur as well as outsic<br>If you want to restrict the thesis select the visibility option also download the form and submit the filled form to library duly si | de IIT Kanpur.<br>igned by your supervisor ( <u>Download Form</u> ) |
| File Visibility ITK-NO-WEB-NO                                                                                                    |                                                                     |
| Please select the No. of Months you want to restrict thesis                                                                                                    |                                                                     |
| File Restriction Duration (in months) Select                                                                                                    |                                                                     |
| 4<br>5<br>6<br>7                                                                                                    | < Previous Next > Cancel/Save                                       |
| Powered by DSpace Softwari <sup>8</sup> ct.us Feedback                                                                                                    | 175879                                                              |
| 10<br>11<br>12                                                                                                    |                                                                     |

#### Archived Information Through E-mail for Author/Supervisor

| 🔿 🔹 🗲 https://webmail.itk.ac.in/spurrelmail/src/webmail.php                                                                      |                                           |                    |
|----------------------------------------------------------------------------------------------------|-------------------------------------------|--------------------|
|                                                                                                    | V 🖓 Certificate Error 🦩 😽 🗙 Goode         | P                  |
| Edit Mew Payorites Tools Help                                                                                                    |                                           |                    |
| 🖗 ≽ https://webmail.Rk.ac.in/squirrelmail/src/webmail.php                                                                        | 🚰 Home 🔹 🖾 Foods (J) 👘 🖷 Print 🔹 🔂 Page - | • 🕜 Tools + 🔞 Help |
| Second Faller INBON                                                                                                    |                                           | Stee Out           |
| annen Folder Evider Ontions Search Halo Calender                                                                                 |                                           | Services Visit     |
| onpose Autresses routers options search nep calendar                                                                             |                                           | Squarervien        |
| lessage_List   Delete Previous   Next                                                                                            | Forward   Forward as Attachment           | t Reply Reply All  |
| Subject: Thesis archived @ ETD Repository                                                                                        |                                           |                    |
| From: dladmin@jitk.ac.in                                                                                                    |                                           |                    |
| Date: Fri, 6 March, 2009 3:49 pm                                                                                                 |                                           |                    |
| To: dladmin@iitk.ac.in                                                                                                    |                                           |                    |
| Priority: Normal                                                                                                    |                                           |                    |
| Ontions: View Full Header   View Printable Version   Download this as a file Add to Addressbook   View Message details           |                                           |                    |
| To access it pl. SET NO PROXY FOR IF 172.28.64.70<br>Thesis details are:                                                         |                                           |                    |
|                                                                                                    |                                           |                    |
| Title : Development of Highly Afficient and Recyclable Ruthenium-Based<br>Catalysts and & Study Towards Synthesis of Corannulene |                                           |                    |
| Author : Sahu, Nilam                                                                                                    |                                           |                    |
| Roll No : 9820780                                                                                                    |                                           |                    |
| Degree : FH.D.                                                                                                    |                                           |                    |
| Supervisor(s) : Dr. Khan, Faiz Ahmad                                                                                             |                                           |                    |
| Accessibility : IITK-YES-WEB-YES                                                                                                 |                                           |                    |
| Restriction : 0 months                                                                                                    |                                           |                    |
| Access EID : http://172.20.64.70:8080/jspui/handle/123456789/10889                                                               |                                           |                    |
| Your feedback/suggestions [http://172.28.64.70:8050/jspui/feedback] are welcome.                                                 |                                           |                    |
| -Librarian                                                                                                    |                                           |                    |
|                                                                                                    |                                           |                    |
| Datara & Pears' Datara & Nart                                                                                                    |                                           |                    |

### File Downloaded IITK IP range Printable, Encrypted with Watermark

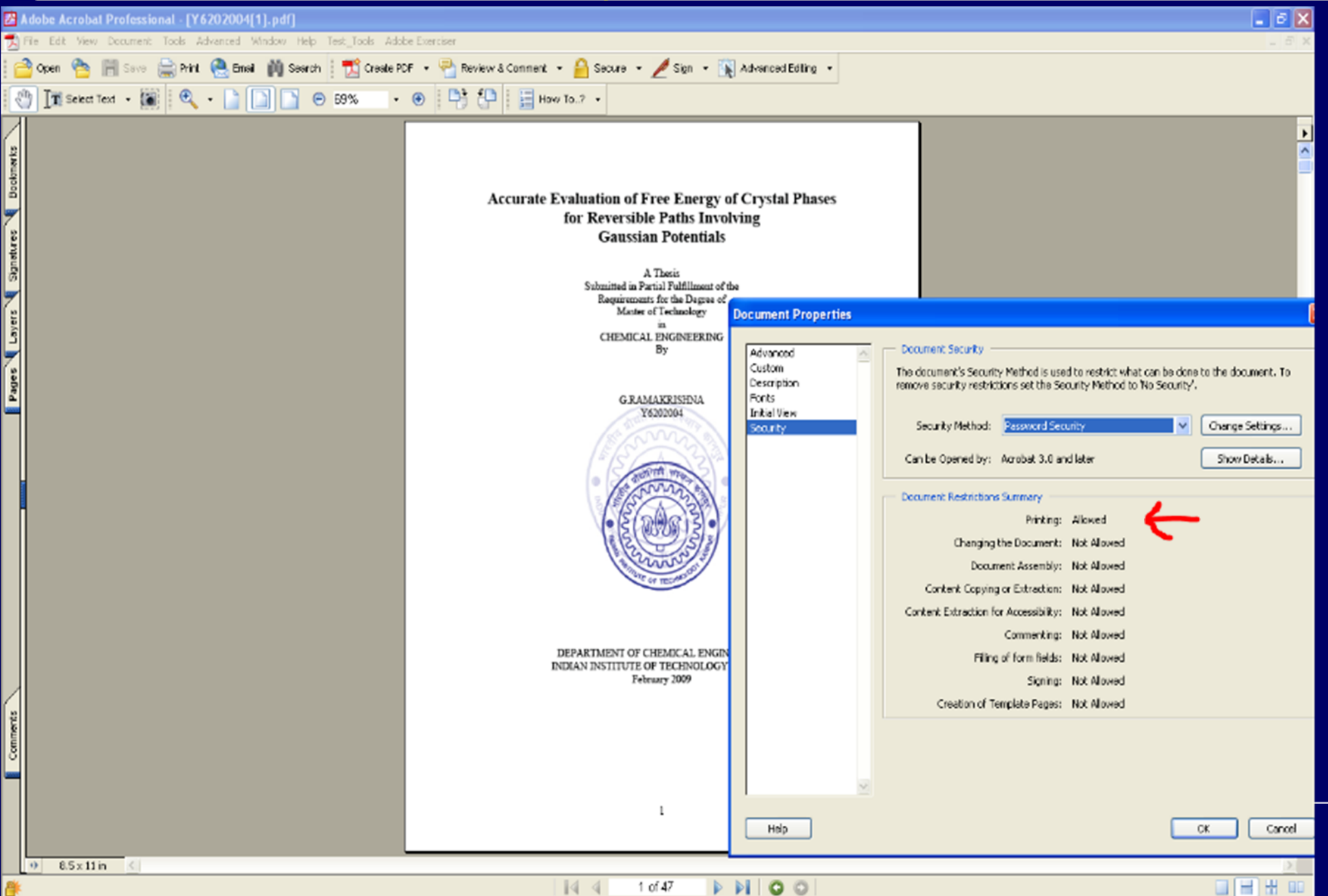

#### File Downloaded Other than IITK IP range Non Printable, Encrypted with Watermark

| 内                          | Adobe Acrobal Professional - [Y6202004[1].pdf]                                                                                                    |                                                                                                    |
|----------------------------|----------------------------------------------------------------------------------------------------|----------------------------------------------------------------------------------------------------|
| 5                          | File Edit View Document Tools Advenced Window Help Test_Tools Adobe Exerciser                                                                                                    | _ 6 ×                                                                                                    |
| ſ                          | 🎒 Open 🐁 🛗 Sava 🚔 Print 🔍 Email 🏟 Search 🕴 📆 Create PDF 🔹 🖓 Review & Connent 🔹 🔒 Secura 🔹 🥖 Sign 🔹 📡 Advanced Editi                                                                                         | ling •                                                                                                    |
| 1                          | 🕐 👔 Select Text 🔹 🔍 🔹 📄 🎦 🖻 59% 🔹 🐵 📑 🖓 🔚 🗮 Havy To.? 🔹                                                                                                    |                                                                                                    |
| s 📲 Signetures 📲 Bookmerks | Accurate Evaluation of Free Energy of Crystal Ph<br>for Reversible Paths Involving<br>Gaussian Potentials<br>A Thesis<br>Submitted in Partial Pulfillment of the<br>Requirements for the Dagma of<br>Output | The doc reserves Security                                                                                                    |
| Pages Layers               | GRAMAKRISHDA<br>Y620004                                                                                                    | Ine accurate's security Nethod's Used to restrict what can be done to the document. To remove security restrictions set the Security Method to 'No Security'.         ew/         Security Method:         Password Security         Can be Opened by:         Acrobat 5.0 and later         Document Restrictions Summary         Printing:         Not Allowed         Changing the Document:         Not Allowed         Document Assembly:         Not Allowed |
|                            | DEPARTMENT OF CHEMICAL ENGINEER<br>INDIAN INSTITUTE OF TECHNOLOGY KA<br>February 2029                                                                                                    | Content Copying or Extraction: Not Allowed<br>Content Extraction for Accessibility: Not Allowed<br>Commenting: Not Allowed<br>Filling of form fields: Not Allowed<br>Signing: Not Allowed<br>Creation of Template Pages: Not Allowed                                                                                                    |
| Commerts                   |                                                                                                    | ©<br>OK Cancel                                                                                                    |
| 1                          | * 85x11n <                                                                                                    | 2                                                                                                    |

## Message for Restricted Thesis

| C http://172.28.64.70:8080/jspui/bitstream/123456789/10501/1/Y6104090.pdf - Winde | ws Internet Explorer                                       |
|-----------------------------------------------------------------------------------|------------------------------------------------------------|
| - E http://172.28.64.70:8080/jspui/bitstreen/123456789/10501/1/V6104090.pdf       | Y + X Scogle P -                                           |
| File Edit Yew Favorites Tools Help                                                |                                                            |
| 🚖 🕸 🏀 http://172.28.64.70;8080/jspujbitstream/123456789                           | 🚹 Hame 🔹 🖾 Feeds (3) 👘 Print 🔹 🔂 Page 🔹 🌍 Tools 🔹 🔞 Help 🔹 |
|                                                                                   |                                                            |

#### This content is restricted.

Please contact dladmin[a]iitk.ac.in for more information

| 🖉 ETD@IITK: Statistical Summary - Windows Internet Explorer                                                          |                                 |               |                                                                        | ×     |
|----------------------------------------------------------------------------------------------------|---------------------------------|---------------|------------------------------------------------------------------------|-------|
| G V http://172.28.64.70:8080/jspui/statistics                                                                        |                                 |               | Y to X Goods                                                           | o -   |
| File Edit View Favorites Tools Help                                                                                  |                                 |               |                                                                        |       |
| 🙀 🔅 👿 ETDØIITK: Stabistical Summary                                                                                  |                                 |               | 🔄 Home 🔹 🖾 Feeds (7) 🔹 🖶 Print 🔹 🔂 Page 🔹 🌍 Tools 🔹 🔞 H                | slp • |
| <u>Communities/</u> <u>ETD@IITK</u> >                                                                                |                                 |               |                                                                        | 1     |
| Collections<br>Most recent general report                                                                            |                                 |               |                                                                        |       |
| Groups     Monthly reports:                                                                                          |                                 |               |                                                                        |       |
|                                                                                                    |                                 |               |                                                                        |       |
| Metadata     Reserved                                                                                                |                                 |               |                                                                        | -     |
| Bitstream Format Statistic                                                                                           | cs for ETD@III                  | rK on e       | etd.iitk.ac.in                                                         |       |
| Registry                                                                                                    | 1.1.20 2000 to Mar              | 6 2000        |                                                                        |       |
| <u>Authorization</u> <u>General Overview</u>   <u>Archive Information</u>   <u>Items Viewed</u>   <u>All Actions</u> | s Performed   User Logins   Wol | ds Searched   | Averaging Information   Log Level Information   Processing Information |       |
| Edit News                                                                                                    |                                 |               |                                                                        |       |
| Edit Default                                                                                                    | General Ove                     | erview        |                                                                        |       |
| Supervisors                                                                                                    | Top                             |               |                                                                        |       |
| → Statistics                                                                                                    | Items Archived                  | 299           |                                                                        |       |
|                                                                                                    | Bitstream Views                 | 14,703        |                                                                        |       |
| <u>Withdrawn Items</u>                                                                                               | Item Views                      | 20,118        |                                                                        |       |
| (Particle)                                                                                                    | Collection Views                | 2,107         |                                                                        |       |
|                                                                                                    | Community Views                 | 4,035         |                                                                        |       |
|                                                                                                    | User Logins                     | 811           |                                                                        |       |
|                                                                                                    | Searches Performed              | 21,081        |                                                                        |       |
|                                                                                                    | Licence Rejections              | 0             |                                                                        |       |
|                                                                                                    | OAI Requests                    | 0             |                                                                        |       |
| General Overview   Archive Information   Items Viewed   All Actions                                                  | s Performed   User Logins   Wor | rds Searched  | Averaging Information   Log Level Information   Processing Information |       |
|                                                                                                    | Archive Info                    | mation        |                                                                        |       |
|                                                                                                    | Archive Info                    | mation        |                                                                        |       |
|                                                                                                    |                                 | 1             | 1                                                                      |       |
|                                                                                                    | Content Type Nur                | nder of items |                                                                        |       |
| e                                                                                                    | Autens                          | 10,302        | I                                                                      | > ~   |

Publications Workflow ....

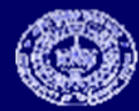

## Publication Repository Homepage

| 🖉 EPrints at IIT Kanpur: H                                                                                                    | lome - Windows Internet Exp                                                                                                    | lorar                                                                                                    |                                        | _ 8 X                                                                                                    |
|----------------------------------------------------------------------------------------------------|----------------------------------------------------------------------------------------------------|----------------------------------------------------------------------------------------------------|----------------------------------------|----------------------------------------------------------------------------------------------------|
| (3) • D http://172.2                                                                                                    | 8.64.75:8080/eprints/                                                                                                    |                                                                                                    | 💌 👫 🗙 Google                           | - م                                                                                                    |
| File Edit View Pavarites                                                                                                    | Tools Help                                                                                                    |                                                                                                    |                                        |                                                                                                    |
| 🚖 🔅 🗊 EPrints at III Kar                                                                                                    | npur: Home                                                                                                    |                                                                                                    | 👌 Home 🔹 🔝 Feeds (J) 🕐 🖶 Print 🔹 🔂 Pag | e 🔹 🙆 Tools 🔹 🔞 Help 🔹                                                                                                    |
| radula,                                                                                                    |                                                                                                    | Institutional Repository (IR)<br>Faculty/Academic Staff Publications                                                                                                    |                                        |                                                                                                    |
| Search DSpace:<br>Ge<br>Advanced Search<br>Advanced Search<br>Project Team<br>Browse<br>Communities<br>& Collections<br>Collections<br>Collections<br>Author<br>Subject<br>Source<br>By Date                | EPrints at IIT Kanpur ><br>Welcome to IITK I<br>Access to Intellectu<br>Total no. of Bibliogra<br>Total no. of full Text<br>Search<br>Enter some text in t<br>Communities in D                                                                                                    | nstitutional Repository<br>Jal output of IITK<br>phic data : 9337<br>: : 5353<br>the box below to search DSpace.<br>Go<br>Space                                                                                                    |                                        | Copyright<br>Publisher's<br>Copyright<br>Policies&<br>Self-<br>archiving<br>Search:<br>Global<br>Institutional<br>Repositories<br>Indian<br>Institutional<br>Repositories<br>Recent<br>Submissions |
| <ul> <li>Feedback</li> <li>Sign on to:         <ul> <li>New Users</li> <li>Authorized Users</li> <li>Receive email updates</li> <li>Edit Profile</li> <li>Help</li> <li>About DSpace</li> </ul> </li> </ul> | Choose a communit<br>Aerospace Engineering<br>Biological Sciences a<br>Chemical Engineering<br>Chemistry [2126]<br>Civil Engineering [72]<br>Computer Science ar<br>Design Programme [3<br>Electrical Engineering<br>Environmental Engine<br>Humanities and Social<br>Industrial and Manag | y to browse its collections.<br>ng [347]<br>nd Bioengineering [66]<br>1 [810]<br>7]<br>nd Engineering [216]<br>3]<br>1 [480]<br>terring and Management Programme [5]<br>al Science [44]<br>tement Engineering [100]<br>poramme [5] |                                        |                                                                                                    |
| ¢                                                                                                    | Laser Technology Pro                                                                                                    | ogramme (5)                                                                                                    |                                        |                                                                                                    |

## **Communities and Collections**

| 🖉 EPrints at IIT Kanpur: (                                                                                                    | Communities and Collections - Windows Internet Explorer                                                         |                                                                                    |                             | 🔳 🖻 🗙                     |
|----------------------------------------------------------------------------------------------------|----------------------------------------------------------------------------------------------------|------------------------------------------------------------------------------------|-----------------------------|---------------------------|
| () + D Http://172.2                                                                                                    | 28.64.75:8080/eprints/community-list                                                                            |                                                                                    | V 4 X Goode                 | <i>۹</i> -                |
| Fie Edit Mew Payorbe                                                                                                    | s Tools Hildp                                                                                                   |                                                                                    |                             |                           |
| 🚖 🏟 🗊 EPrints at IIT Ka                                                                                                    | enpur: Communities and Collections                                                                              | Home 🔹                                                                             | 📓 Foods (J) 🔹 🖶 Print 🔹 🔂 P | 'age 🔹 💮 Tools 🔹 😰 Help 🔹 |
| enter de la constante de la constante de la co |                                                                                                    | Institutional Repository (IR)<br>Faculty/Academic Staff Publications               |                             |                           |
| Search DSpace:                                                                                                    | EPrints at IIT Kanpur >                                                                                         |                                                                                    |                             |                           |
| Go<br>Advanced Search                                                                                                    | <b>Communities and Collections</b>                                                                              |                                                                                    |                             |                           |
| 🖲 Home                                                                                                    | Shown below is a list of communities and the collect                                                            | ions and sub-communities within them. Click on a name to view that community or co | llection home page.         |                           |
| Project Team                                                                                                    | Aerospace Engineering     Article@AE [323]                                                                      |                                                                                    |                             |                           |
| Browse     Communities     B Collections                                                                                                    | Books@AE [14]     Conference Proceedings@AE [1]                                                                 |                                                                                    |                             |                           |
| <ul> <li>Title</li> </ul>                                                                                                    | o Editorial Material(@AE [9]                                                                                    |                                                                                    |                             |                           |
| Author                                                                                                    | Biological Sciences and Bioengine                                                                               | eering                                                                             |                             |                           |
| Subject                                                                                                    | <ul> <li>Article@BSBE [59]</li> <li>Books@BSBE [0]</li> </ul>                                                   |                                                                                    |                             |                           |
|                                                                                                    | <ul> <li>Conference Proceedings@BSBE [0]</li> <li>Editorial Material@BSBE [2]</li> </ul>                        |                                                                                    |                             |                           |
| By Date                                                                                                    | <ul> <li>Editorial Material@BSBE [2]</li> <li>Review@BSBE [5]</li> </ul>                                        |                                                                                    |                             |                           |
| Feedback                                                                                                    | Chemical Engineering                                                                                            |                                                                                    |                             |                           |
| Sign on to:                                                                                                    | <ul> <li>Article@CHE [781]</li> <li>Book Review@CHE [1]</li> </ul>                                              |                                                                                    |                             |                           |
| <u>New Users</u>                                                                                                    | Books@CHE [8]                                                                                                   |                                                                                    |                             |                           |
| <u>Authorized Users</u> <u>Receive email</u> <u>updates</u>                                                                                                    | <ul> <li>Conference Proceedings@CHE [1]</li> <li>Editorial Material@CHE [6]</li> <li>Review@CHE [13]</li> </ul> |                                                                                    |                             |                           |
| Edit Profile                                                                                                    | Chamistry                                                                                                    |                                                                                    |                             |                           |
| 2                                                                                                    | <ul> <li>Article@CHM [2074]</li> </ul>                                                                          |                                                                                    |                             |                           |
| Help                                                                                                    | <ul> <li>Books@CHM [12]</li> <li>Conference Proceedings@CHM [0]</li> </ul>                                      |                                                                                    |                             |                           |
| About DSpace                                                                                                    | <ul> <li><u>Editorial Material@CHM</u> [4]</li> <li><u>Review@CHM</u> [36]</li> </ul>                           |                                                                                    |                             |                           |
|                                                                                                    | <u>Civil Engineering</u>                                                                                        |                                                                                    |                             |                           |
| <                                                                                                    |                                                                                                    |                                                                                    |                             | >                         |

## Browse by Source

<

| 🖉 EPrints at IIT Kanpur: 6   | rowse by Source - Windows Internet Explo | ror                                                                                    |                                                    | _ 5 X        |
|------------------------------|------------------------------------------|----------------------------------------------------------------------------------------|----------------------------------------------------|--------------|
| 🗿 🕢 • 🗊 http://172.2         | 8.64.75:8080/eprints/browse-source       |                                                                                        | 🐱 🐓 🗙 Google                                       | P -          |
| File Edit View Pavantes      | s Tools Help                             |                                                                                        |                                                    |              |
| 🚖 🔅 🗊 Efrints at OT Ka       | npur: Drowse by Source                   |                                                                                        | 🐴 Hame 🔹 🔝 Fisads (3) 🕐 🖶 Print 🔹 💽 Page 🔹 🎯 Tools | s 🔹 🔞 Help 🔹 |
| Distory W                    |                                          | Institutional Repository (IR)<br>Faculty/Academic Staff Publications                   |                                                    | <u>ُن</u>    |
| Search DSpace:               | EPrints at IIT Kanpur >                  |                                                                                        |                                                    |              |
| Go<br>Advanced Search        | Browse by Source                         |                                                                                        |                                                    |              |
|                              |                                          | Jump to: 0-9 A B C D E F G H I J K L M N O P Q R S T U                                 | <u>V W X Y Z</u>                                   |              |
| Project Team                 |                                          | or enter first few letters: Gol                                                        |                                                    |              |
| Browse                       |                                          |                                                                                        |                                                    |              |
| Communities<br>& Collections |                                          | Showing sources 1-21 of 1517.                                                          |                                                    |              |
| Title                        | 2007 IEEE Congress on Ex                 | olutionany Computation, CEC 2007 [11]                                                  | Next page                                          |              |
| Author                       | 2007 Proceedings of the /                | ASME International Design Engineering Technical Conferences and Computers and Inform   | ation in Engineering Conference, DETC2007 [3]      |              |
| Subject                      | 2008 IEEE Radio and Wirel                | less Symposium, RWS [1]                                                                |                                                    |              |
| → Source                     | 22nd IEEE International S                | ymposium on Intelligent Control, ISIC 2007, Part of IEEE Multi-conference on Systems a | nd Control [2]                                     |              |
| By Date                      | 3rd International Conferen               | ice on Deregulation and Restructuring and Power Technologies, DRPT 2008 [1]            |                                                    |              |
|                              | Accounts of Chemical Res                 | earch [1]                                                                              |                                                    |              |
| Eeedback                     | ACCOUNTS OF CHEMICAL                     | RESEARCH (3)                                                                           |                                                    |              |
| Cian on tor                  | ACI STRUCTURAL JOURNA                    | L [ ]                                                                                  |                                                    |              |
| Sign on to:                  | ACS SYMPOSIUM SERIES                     | In are crightening and methodology [1]                                                 |                                                    |              |
| New Users                    | ACTA ASTRONAUTICA [8]                    |                                                                                        |                                                    |              |
| Authorized Users             | Acta Biomaterialia [1]                   |                                                                                        |                                                    |              |
| Receive email                | Acta Crystallographica Se                | ction A: Foundations of Crystallography [1]                                            |                                                    |              |
| updates<br>S of the Benefite | ACTA CRYSTALLOGRAPHIC                    | A SECTION B-STRUCTURAL SCIENCE [1]                                                     |                                                    |              |
| C Edit Profile               | ACTA CRYSTALLOGRAPHIC                    | CA SECTION C-CRYSTAL STRUCTURE COMMUNICATIONS [9]                                      |                                                    |              |
| -                            | Acta Geotechnica [1]                     |                                                                                        |                                                    |              |
| Help                         | ACTA HYDROCHIMICA ET                     | HYDROBIOLOGICA [1]                                                                     |                                                    |              |
| About DSpace                 | Acta Materia [1]                         |                                                                                        |                                                    | _            |
|                              | ACTA MATERIALIA [10]                     |                                                                                        |                                                    |              |
|                              | Acta Mathematica Acader                  | niae Scientiarum Hungaricae [1]                                                        |                                                    |              |
|                              |                                          |                                                                                        | Next page                                          | ~            |

## Browse by Title

| 🧭 EPrints at IIT Kanpur: E                                               | frowse by Ti                                                                                                    | tle - Windows Internet Explorer                            |                                                                                                    |                                         |                      |
|--------------------------------------------------------------------------|----------------------------------------------------------------------------------------------------|------------------------------------------------------------|----------------------------------------------------------------------------------------------------|-----------------------------------------|----------------------|
| 😋 🕞 🗣 🗊 Http://172.2                                                     | 8.64.75:8080/                                                                                                    | eprints/browse-title?starts_with=0                         |                                                                                                    | 🛛 🛃 🗙 Google                            | P -                  |
| File Edit New Favorite                                                   | s Tools He                                                                                                    | lo                                                         |                                                                                                    |                                         |                      |
| 🙀 🏟 🗊 EPrints et IIT Ke                                                  | npur: Browse b                                                                                                    | y Title                                                    |                                                                                                    | 🐴 Home 🔹 📓 Feeds (3) 🔹 🖶 Print 🔹 🔂 Page | + 💮 Tools + 🔞 Help + |
| N Electro                                                                |                                                                                                    |                                                            | Institutional Repository (IR)<br>Faculty/Academic Staff Publications                                    |                                         | · .                  |
| Search DSpace:<br>Ge<br>Advanced Search                                  | EPrints at                                                                                                    | t IIT Kanpur ><br>e by Title                               |                                                                                                    |                                         |                      |
| <ul> <li>Home</li> <li>Project Team</li> </ul>                           |                                                                                                    |                                                            | Jump to: 0-9 A B C D E F G H I J K L M N O P Q R S T U<br>or enter first few letters:                   | <u>v v w x y z</u>                      |                      |
| Browse<br>Communities<br><u>B. Collections</u><br>Title                  |                                                                                                    |                                                            | Showing items 1-21 of 9335.                                                                             | Next error                              | - =                  |
| Author     Subject                                                       | Year                                                                                                    |                                                            | Title                                                                                                   | Author/Editor(s)                        | Document<br>Type     |
| Source     By Date                                                       | 1996                                                                                                    | )<br>भारत का परस्परागत गुइ एवं ख                           | इसारी उच्चोग                                                                                            | Gehlawat, J K                           | Book                 |
| Sign on to:<br>New Users<br>Authorized Users<br>Receive smail<br>undates | 2007                                                                                                    | 7<br>प्राचीन भारतीय धातुशास्त्रीय आष                       | र्यः दिल्लो लोहस्तम्भ                                                                                   | Balasubramaniam, R; Deshpandey, P P     | Book                 |
|                                                                          | 1987<br>(1987)<br>(1987)<br>(198 | दर्शनशास्त को रूपरेखा                                      |                                                                                                    | Prasad, R                               | Book                 |
|                                                                          | Jul-1992                                                                                                    | 110-K BI2SR2CA2CU3                                         | OY SUPERCONDUCTORS BY PB AND SB DOPING                                                                  | Padmanaban, V P N; Shahi, K             | Article              |
|                                                                          | Oct-2007                                                                                                    | 1,1 '-ferrocenedicarboxylat<br>macrocycles: Synthesis, str | e-bridged redox-active organotin and -tellurium-containing 16-membered<br>ructure, and electrochemistry | Chandrasekhar, V; Thirumoorthi, R       | Article              |
|                                                                          | 2000                                                                                                    | 1,2,3,4-tetrachloro-5,5-din<br>products formed             | nethoxy-cyclopenta-1,3-diene: Diels-Alder reactions and applications of the                             | Khan, F A; Prabhudas, B; Dash, J        | Article              |
|                                                                          | 24 300                                                                                                    | 11.2-bis (salicylideneamino                                | )phenylene1 cobalt(II) complex supported on carbamate modified silica gel                               | Martine & Martine C. C.                 | a                    |

#### Item display Link to Publishers Homepage, Version, DOI

| C EPrints at IIT Kanpur: I              | Decentralized control of a kineti                                  | cally controlled ideal reactive distill - Windows Internet Explorer                                                                                                    |
|-----------------------------------------|--------------------------------------------------------------------|----------------------------------------------------------------------------------------------------|
| 🕒 🕞 🗣 🔟 http://172.3                    | 28.64.75:8080/eprints/handle/12345678                              | 9/9112 👻 47 🗶 Goode 🖉 -                                                                                                    |
| File Edit Yew Favorite                  | s Tools Help                                                       |                                                                                                    |
| 🙀 🕸 🗊 EPrints at OT Ka                  | npur: Decentralized control of a kineti                            | Home 🔹 🔯 Foods (3) 🕐 🖶 Print 🔹 🔂 Foods + 🚱 Help -                                                                                                    |
| Search DSpace:<br>Go<br>Advanced Search | EPrints at IIT Kanpur ><br>Chemical Engineering ><br>Article@CHE > |                                                                                                    |
| Home                                    |                                                                    | Please use this identifier to cite or link to this item: http://hdl.handle.net/123456789/9112                                                                                                    |
| Draiget Team                            | Title:                                                             | Decentralized control of a kinetically controlled ideal reactive distillation column                                                                                                    |
| Civiestieam                             | Author(s):                                                         | Kaistha, N                                                                                                    |
| Browse                                  | Co-author(s):                                                      | Kumar, M V P                                                                                                    |
| Communities<br>& Collections            | Source:                                                            | CHEMICAL ENGINEERING SCIENCE, 63 (1): 228-243, 2008                                                                                                    |
| Title                                   | Keyword(s):                                                        | Reactive distillation control, Inferential control, Control structure, Decentralized control                                                                                                    |
| (a) Author                              | Subject Area:                                                      | Chemical Engineering                                                                                                    |
| B Subject                               | Abstract:                                                          | Two-point and three-point temperature control structures are proposed for a kinetically controlled ideal reactive distillation (RD) column. The control                                                                                                    |
| Subject                                 |                                                                    | structures maintain stable column operation for large throughput changes. However, large deviations in the final product purities are seen with three-point<br>control giving comparatively lower deviations. The large product purity deviations are due to the kinetic regime so that two temperature set-points are          |
| Source                                  |                                                                    | adjusted in a cascade arrangement to maintain the distillate and bottoms purity. The proposed two-point and three-point structures with cascade                                                                                                    |
| By Date                                 |                                                                    | compensation of the temperature set-points effectively maintain the distillate and bottoms punty for a large throughput decrease. However, the two-point structures fail for a large throughput increase. This is because in the kinetically controlled regime, maintaining the distillate punty requires an increase in the    |
| 0                                       |                                                                    | effective reflux ratio to internally recycle the escaping reactants back into the reactive zone. The two-point structures that use the fixed reflux ratio policy                                                                                                    |
| Feedback                                |                                                                    | thus fail as an inteasible steady state is sought. The three-point structures effectively maintain the product purities as the reflux ratio is indirectly adjusted through the manipulation of the reflux rate. The work highlights the need for understanding the interaction between the reaction and separation sections for |
| Sign on to:                             |                                                                    | effective RD control system design.                                                                                                    |
| New Users                               | Publisher:                                                         | PERGAMON-ELSEVIER SCIENCE LTD Publisher's Home Page                                                                                                    |
| Authorized Users                        | URI:                                                               | http://hdl.handle.net/123456789/9112                                                                                                    |
| Receive email                           | Document ID:                                                       | IITK08054                                                                                                    |
| Distribution File                       | DOI:                                                               | http://dx.doi.org/10.1016/j.ces.2007.09.029                                                                                                    |
| Cont Promie                             | Publisher's Version:                                               | http://www.sciencedirect.com/science?_ob=MImg&_imagekey=86TFK-4PR8BR3-2-19&_cdi=5229&_user=489944&_org=search&_coverDate=01%2F31%<br>2F2008&_sk=999369998&view=c&wchp=dGLbVlb-2SkzS&md5=baf88df3853c00534db1bba70dfa6fb8&ie=/sdarticle.pdf                                                                                      |
|                                         | Language ISO:                                                      | English                                                                                                    |
| 🙂 <u>Help</u>                           | Appears in Collections:                                            | Article@CHE                                                                                                    |
| About DSpace                            |                                                                    |                                                                                                    |
|                                         |                                                                    | Files in This Item:                                                                                                    |
|                                         |                                                                    |                                                                                                    |
|                                         |                                                                    | File Description Size Format                                                                                                    |
|                                         |                                                                    | IITK08064.pdf Full Text 1560Kb Adobe PDF View/Open                                                                                                    |
|                                         |                                                                    |                                                                                                    |
|                                         |                                                                    | Show full item record                                                                                                    |
|                                         |                                                                    |                                                                                                    |

## **Communities and Collections**

| Delate at IIT Kanavas Palant Collection to Palanti to Ulfordraw Internet Fundament             |                                                                                                    |                                          |                      |
|------------------------------------------------------------------------------------------------|----------------------------------------------------------------------------------------------------|------------------------------------------|----------------------|
| Prints at 11 Kanpur: Select Collection to Submit to - Windows Internet Explorer                |                                                                                                    | V f+ X Conda                             |                      |
| File Edit View Favorites Tools Help                                                            |                                                                                                    |                                          |                      |
| 👾 🔅 🗊 EPrints at IIT Kanpur: Select Collection to Submit to                                    |                                                                                                    | 🚹 Home 🔹 🔝 Freeds (J) 🔹 📾 Print 🔹 🔂 Page | • 🔘 Tools + 🔞 Help + |
| Institution Faculty/A                                                                          | tutional Repository (IR)<br>cademic Staff Publications                                                                                                    |                                          |                      |
| Describe                                                                                       | be Upload Verify License Complete                                                                                                    |                                          |                      |
| Submit: Choose Collection                                                                      |                                                                                                    |                                          |                      |
| Select the collection you wish to submit an item to from the list below, then click "Next". Mo | re Help                                                                                                    |                                          |                      |
| Collection<br>DSpace Home<br>My_DSpace<br>Powered by DSpace Softwa                             | Article@AE          Article@AE         Article@AE         Article@BSBE         Article@CE         Article@CHE         Article@CSE         Article@CSE         Article@CSE         Article@CBSBE         Article@CHE         Article@CSE         Article@CSE         Article@CSE         Article@CSE         Article@EE         Article@IME         Article@IME         Article@IME         Article@IME         Article@IME         Article@IME         Article@IME         Article@IME         Article@IME         Article@IME         Article@IME         Article@IME         Article@IME         Books@AE         Books@AE         Books@AE         Books@CE         Books@CSE         Books@CSE         Books@CSE         Books@CEE         Books@EEMP         Books@EEMP         Books@HSS         Books@IME | Next > Cancel/Save                       | 111380               |

## Workflow : Article

| 🖉 EPrints at IIT Kanpur: Describe Your Item - Windows Internet Explo                                                                                                    | rei                                                                               |                                                  | _ 2 🛛              |
|----------------------------------------------------------------------------------------------------|-----------------------------------------------------------------------------------|--------------------------------------------------|--------------------|
| The second second seco |                                                                                   | 🖌 🕂 🗙 Google                                     | ρ.                 |
| ; File Edit View Pavorites Tools Help                                                                                                    |                                                                                   |                                                  |                    |
| 🙀 🕸 🗊 EPrints at III' Kanpur: Describe Your Item                                                                                                    |                                                                                   | Home 🔹 🔂 Feeds (1) 🕐 📾 Print 🔹 🔂 Page 🔹          | 🗿 Tools 🔹 🔞 Help 🔸 |
| Lie                                                                                                    | scribe Describe Describe Describe Defoad Venty License Complet                    | 6                                                | 0                  |
| Submit: Describe Your Item                                                                                                    |                                                                                   |                                                  |                    |
| Please fill in the requested information about your submission bel<br>time. (More Help)                                                                                                    | ow. In most browsers, you can use the tab key to move the cursor to the next inpu | t box or button, to save you having to use the n | nouse each         |
|                                                                                                    | Enter the name of the author                                                      |                                                  |                    |
|                                                                                                    | e.g. Smith e.g. Donald Jr                                                         |                                                  |                    |
| A                                                                                                    | ithor(s)                                                                          | Add More                                         |                    |
|                                                                                                    | Enter the PF No.                                                                  |                                                  |                    |
|                                                                                                    | PF No.                                                                            | Add More                                         |                    |
|                                                                                                    | Enter Category of the author                                                      |                                                  |                    |
| c                                                                                                    | ategory Faculty                                                                   |                                                  |                    |
|                                                                                                    | Enter Department for the first Author.                                            |                                                  |                    |
| Dep                                                                                                    | artment Aerospace Engineering                                                     |                                                  |                    |
|                                                                                                    | Enter the email-id                                                                |                                                  |                    |
| 1                                                                                                    | Email-id                                                                          | Add More                                         |                    |
|                                                                                                    | Enter Home Page                                                                   |                                                  |                    |
| Hon                                                                                                    | ne-Page                                                                           | Add More                                         |                    |
|                                                                                                    | Enter Name of the Co-authors.                                                     |                                                  |                    |
|                                                                                                    | Last name First name(s) + "Jr"                                                    |                                                  |                    |
| Co-a                                                                                                    | e.g. smith e.g. bonad ir                                                          | Add More                                         |                    |
|                                                                                                    |                                                                                   |                                                  |                    |
|                                                                                                    |                                                                                   |                                                  |                    |
|                                                                                                    |                                                                                   |                                                  |                    |
|                                                                                                    | L                                                                                 | < Previous Next > Cancel/Save                    |                    |

## Workflow : Article

| EPrints at IIT Kanpur: Describe Your Item - Windows   | Internet Explorer                                                                                                    |                     | _ 2 🛛              |
|-------------------------------------------------------|----------------------------------------------------------------------------------------------------|---------------------|--------------------|
| 🔆 🕞 🗣 🕞 Http://172.28.64.75:8080/eprints/submit#nul   | ~                                                                                                    | +y X Google         | ρ-                 |
| File Edit Mew Pavoribes Tools Help                    |                                                                                                    |                     |                    |
| 🍦 🗇 🔟 EPrints at IIT Kanpur: Describe Your Item       | Home * 🔂 Foods                                                                                                    | () Print • 🔂 Page • | 💮 Tools 🔹 🔞 Help 🔹 |
| 2 25-29-5 E                                           | Institutional Repository (IR)<br>Faculty/Academic Staff Publications                                                                    |                     | 6                  |
|                                                       | Describe Describe Describe Upload Venty License Complete                                                                                |                     |                    |
| Submit: Describe Your Item                            |                                                                                                    |                     |                    |
| Please fill further information about your submission | below. (More Help)                                                                                                    |                     |                    |
| Title                                                 | Enter title the book.                                                                                                    |                     |                    |
| Publication Type                                      | Enter Publication type for the article.                                                                                                 |                     |                    |
| Document Type                                         | Enter Document type for the article.                                                                                                    |                     |                    |
| Please                                                | e give the date of previous publication or public distribution below. You can leave out the day and/or month if they aren't applicable. |                     |                    |
| Date of Issue                                         | Month: (No Month) Pay: Year:                                                                                                    |                     |                    |
|                                                       | Enter name of the publisher.                                                                                                    |                     |                    |
| Publisher                                             | A A BALKEMA                                                                                                    |                     |                    |
| If Other, Mention                                     | Enter name of the publisher, if publisher name is not in the list                                                                       |                     |                    |
|                                                       | Enter name of the journal.                                                                                                    |                     |                    |
| Journal Name ACCOUNTS OF CHEMICA                      | IL RESEARCH                                                                                                    | ×                   |                    |
| If Other, Mention                                     | Enter name of the journal, if journal name is not there.                                                                                |                     |                    |
| Citation                                              | Enter the standard citation for the previously issued instance of this item.                                                            |                     | -                  |

## Workflow : Article

| 🖉 EPrints at IIT Kanpur: Describe Your Item - Window | s Internet Explorer                   |                                             | _ 5 X            |
|------------------------------------------------------|---------------------------------------|---------------------------------------------|------------------|
| (3) • D http://172.28.64.75:8080/eprints/submit#nul  |                                       | 💌 🐓 🗙 Google                                | ρ.               |
| File Edit View Pavarites Tools Help                  |                                       |                                             |                  |
| 🙀 🕸 🎁 EPrints at IIT Kanpur: Describe Your Item      |                                       | 👌 Home 🔹 🖾 Foods (J) 🕐 🖶 Print 🔹 🔂 Page 🔹 🥥 | Tools + 🔞 Help + |
| Volume :                                             | Enter the Volume                      |                                             | 0                |
|                                                      | Entre Issue of the Journal            |                                             |                  |
| Issue :                                              | Enter Part Number                     |                                             |                  |
| Part number                                          |                                       |                                             |                  |
| Publication Date                                     | Month: (No Month) Pay: Year:          |                                             |                  |
| Supplement                                           | Enter the supplement.                 |                                             |                  |
| Special Issue                                        | Enter Special Issue.                  |                                             |                  |
| Starting Page                                        | Enter starting page of the article    |                                             |                  |
| End Page                                             | Enter end page of the article         |                                             |                  |
| ISSN                                                 | Enter ISSN of the article             |                                             | =                |
| Total Pages                                          | Enter total no. of pages for Article. |                                             |                  |
| i otar Pages                                         | Enter Document Id of the Article.     |                                             |                  |
| Document ID                                          |                                       |                                             |                  |

## **Book Item Display Format**

| 🛿 EPrints at II'i Kanpur: K             | Aaterials for Third Millennium – Windows Intern                                                                 | at Explorer                                                                   |                                         | <b>_</b> 2 X         |
|-----------------------------------------|----------------------------------------------------------------------------------------------------|-------------------------------------------------------------------------------|-----------------------------------------|----------------------|
| 🔆 🕞 • 🗊 http://172.2                    | 28.64.75:8080/eprints/handle/123456789/6167                                                                     |                                                                               | Y 49 X Google                           | P -                  |
| Fie Edt New Favorite                    | s Tools Hillp                                                                                                   |                                                                               |                                         |                      |
| 😭 🏟 🗊 EPrints et IIT Ke                 | npur: Materials for Third Millennium                                                                            |                                                                               | 🔒 Home 🔹 🖾 Foods ()) 🔹 🙀 Print 🔹 🔂 Page | • 💮 Tools • 😧 Help • |
| 2 - 22-20-2                             |                                                                                                    | Institutional Repository (IR)<br>Faculty/Academic Staff Publications          |                                         | 6                    |
| Search DSpace:<br>Go<br>Advanced Search | EPrints at IIT Kanpur ><br>Materials and Metallurgical Engineering ><br>Books@MME >                             |                                                                               |                                         |                      |
| Home                                    |                                                                                                    | Please use this identifier to cite or link to this item: http://hdl.handle.nd | st/123456789/6167                       |                      |
| Project Team                            |                                                                                                    | Title . Matavials for Third Millowices                                        |                                         |                      |
| Browse                                  |                                                                                                    | The : Materials for Third Millennium                                          |                                         |                      |
| <u>Communities</u>                      | Hard Constant                                                                                                   | Subject : Electronic Materials                                                | Editor(s):<br>Ray, RK(ed.)              |                      |
| & Collections                           | Materials                                                                                                    | Keywords : Non Metallic Materials. Superconductor. Engineering ceramics.      | Murthy, V S R(ed.)                      |                      |
| Author                                  | for the Third                                                                                                   | Publisher: 0XFORD & IBH PUBLISHING                                            | Datia, N K(eu.)                         |                      |
| Subject                                 | Millomium                                                                                                    | Publication Year : 2001                                                       |                                         |                      |
|                                         | PHELCHEINUM                                                                                                    | Publication Place : New Delhi                                                 |                                         |                      |
| By Date                                 | Silere<br>Biologia Stationalis<br>Silere 2015 Stationalis<br>Silere 2015 Stationalis<br>Silere 2015 Stationalis | Language : en_US                                                              |                                         |                      |
| Feedback                                | Sink top - South and                                                                                            | ISBN: 81-204-1517-5                                                           |                                         |                      |
| Sign on to:                             |                                                                                                    | Accession No.: A144584                                                        |                                         |                      |
| New Users                               |                                                                                                    |                                                                               |                                         |                      |
| Authorized Users                        |                                                                                                    | Appears in Collections: Books@MME                                             |                                         |                      |
| <u>Receive email</u> undates            |                                                                                                    | Citas in This Hanny                                                           |                                         |                      |
| Edit Profile                            |                                                                                                    | ries in this item.                                                            |                                         |                      |
|                                         |                                                                                                    | File Description Size Format                                                  |                                         |                      |
| Help                                    |                                                                                                    | A144584.pdf Content pages, About author & Book 1753Kb Adobe PDF               | F <u>View/Open</u>                      |                      |
| About DSpace                            |                                                                                                    |                                                                               |                                         |                      |
|                                         |                                                                                                    | Show full item record                                                         |                                         |                      |
|                                         |                                                                                                    | All items in DSpace are protected by copyright, with all rights reserved      | d.                                      | 1                    |
| c                                       |                                                                                                    |                                                                               |                                         | × *                  |

## **Redesigned Feedback Form**

| DSpace at IIT Kanpur: F                 | eedback Form - Windows Internet E         | xplorer           |                   |                                                                                                    |                 |                   | <b>a</b> 🔀 |
|-----------------------------------------|-------------------------------------------|-------------------|-------------------|----------------------------------------------------------------------------------------------------|-----------------|-------------------|------------|
| • D http://172.2                        | 8.64.70:8080/dspace/feedback              |                   |                   |                                                                                                    |                 | igle              | 0-         |
| D DSpace at IIT Ka                      | npur: Feedback Form                       |                   |                   | <b>M</b> • <b>M</b> ·                                                                                                    | Page • 1        | 🔉 Tools 🔹 👹 • 🐄 🛽 | ন এ        |
| Search DSpace:<br>Go<br>Advanced Search | DSpace at IIT Kanpur > Feedback Form      |                   |                   |                                                                                                    |                 |                   |            |
| Home                                    | Thanks for taking the time to sh          | are your feedback | about the DSpace  | system. Your co                                                                                                    | mments are appr | eciated!          |            |
| Project ream                            | Name                                      |                   |                   |                                                                                                    |                 |                   |            |
| Srowse                                  | Email id                                  |                   |                   |                                                                                                    |                 |                   |            |
| <u>&amp; Collections</u>                | Designation                               |                   | ST                |                                                                                                    |                 |                   |            |
| Titles                                  | Degree                                    |                   | IN                |                                                                                                    |                 |                   |            |
| Authors                                 | Department                                | Aar               | Engineering       |                                                                                                    | ~               |                   |            |
| Supervisors                             | Department                                | Aero              | space Engineering |                                                                                                    |                 |                   |            |
| Subjects                                | PF No./Roll No.                           |                   |                   |                                                                                                    |                 |                   |            |
| By Date                                 | 3 <del>21</del>                           | Even III and      | Good              | No. of Long Street, Street, St | 0               | Mary David        | -          |
| Oitation                                |                                           | Excellent         | Good              | Normai                                                                                                    | Poor            | Very Poor         |            |
|                                         | Browsing Features                         | 0                 | 0                 | ۲                                                                                                    | 0               | 0                 |            |
| Statistics                              | Searching Features                        | 0                 | 0                 | ۲                                                                                                    | 0               | 0                 |            |
| Feedback                                | Full Text (Image Quality/<br>Readibility) | 0                 | 0                 | ۲                                                                                                    | 0               | 0                 |            |
| Sign on to:                             | Metadata (Bibliographic                   |                   |                   |                                                                                                    |                 |                   |            |
| <u>New Users</u>                        | Information)                              | 0                 | 0                 | ۲                                                                                                    | 0               | 0                 |            |
| Authorized Users                        | WorkFlow (Online Thesis                   | 0                 | 0                 | $\odot$                                                                                                    | 0               | 0                 |            |
| <u>Receive email</u> undates            | Submission)                               |                   |                   |                                                                                                    |                 |                   |            |
| Edit Profile                            | system                                    | 0                 | 0                 | ۲                                                                                                    | 0               | 0                 |            |
| • Help                                  |                                           |                   |                   |                                                                                                    | ~               |                   |            |
| About DSpace                            | Other Suggestions                         |                   |                   |                                                                                                    |                 |                   |            |
| AI Com                                  |                                           | 10.0              |                   |                                                                                                    |                 |                   | >          |

### **Constraints / Recommendations**

- Bit stream formats restriction for specific collection
- Work flow should be more robust
- Statistics for monthly
- As new version is more generalized, the problem comes in making specific changes as it reflects to all of the features associated with it
- New version doesn't have the features in the old version

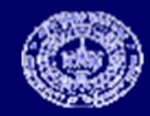

## Acknowledgement

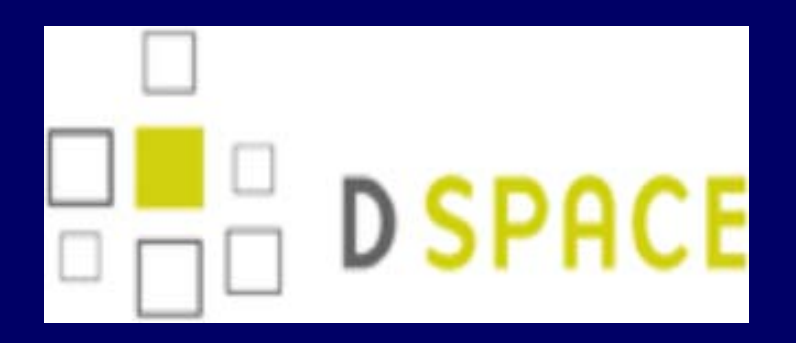

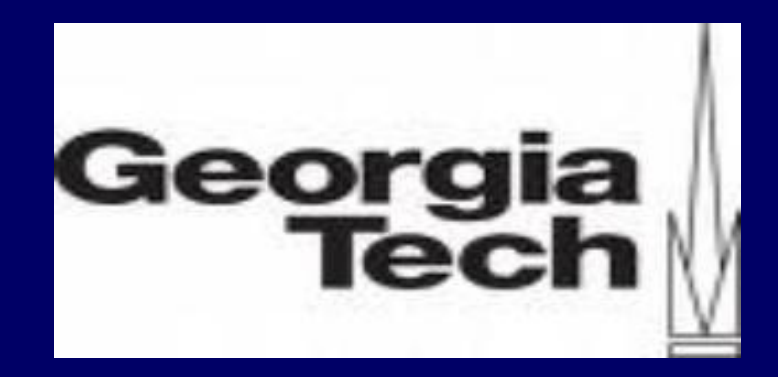

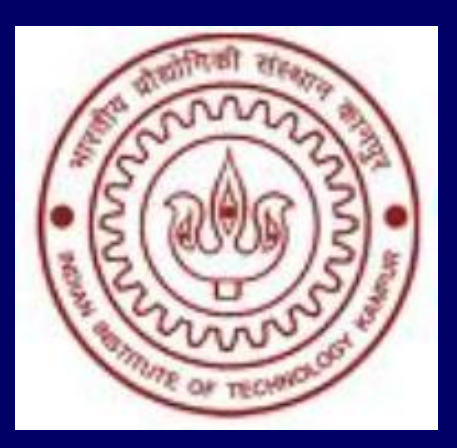

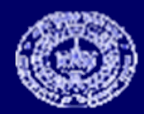

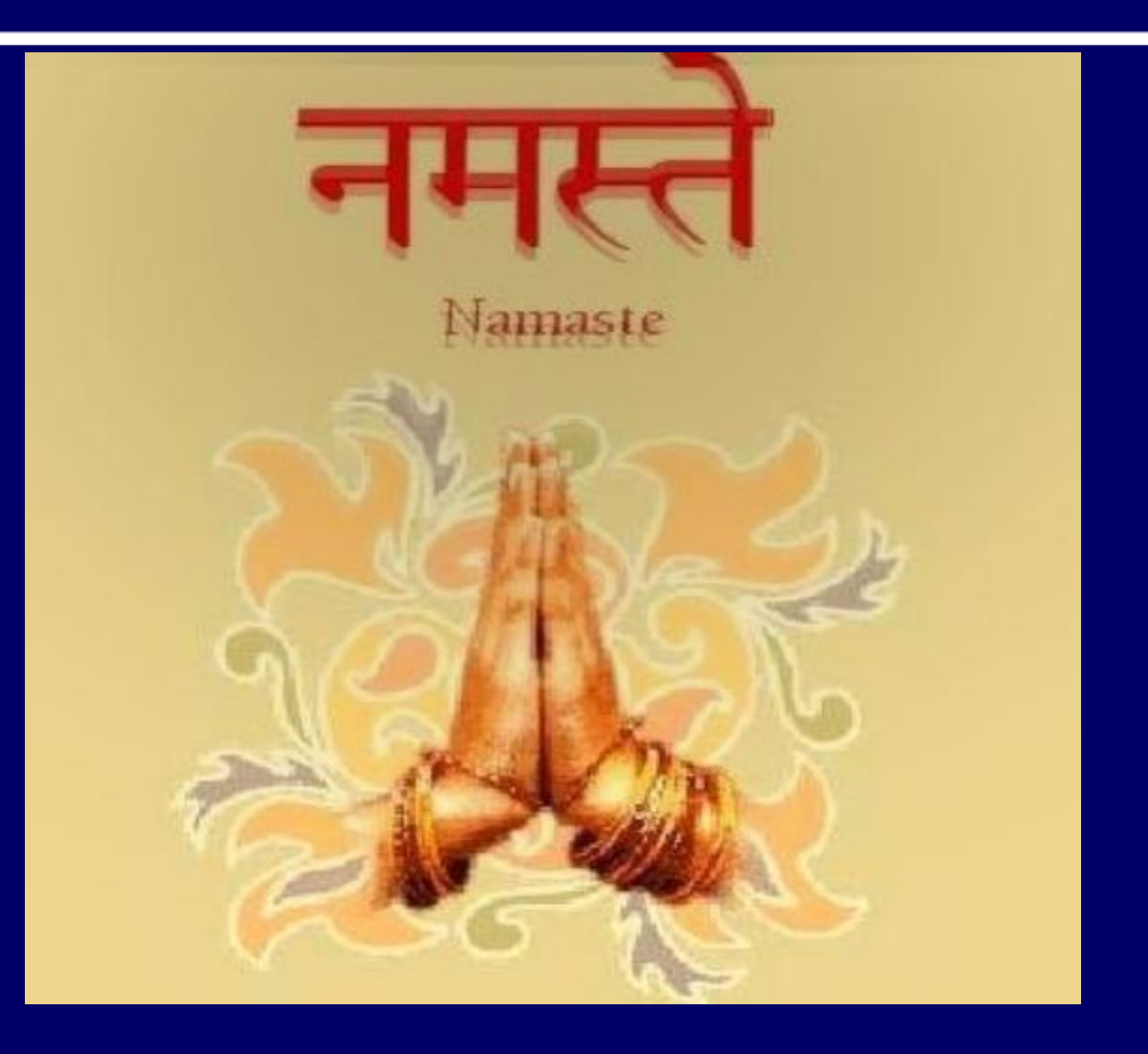

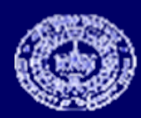